иреп-е

ENTERPRISE LEVEL STORAGE OS for EVERY BUSINESS

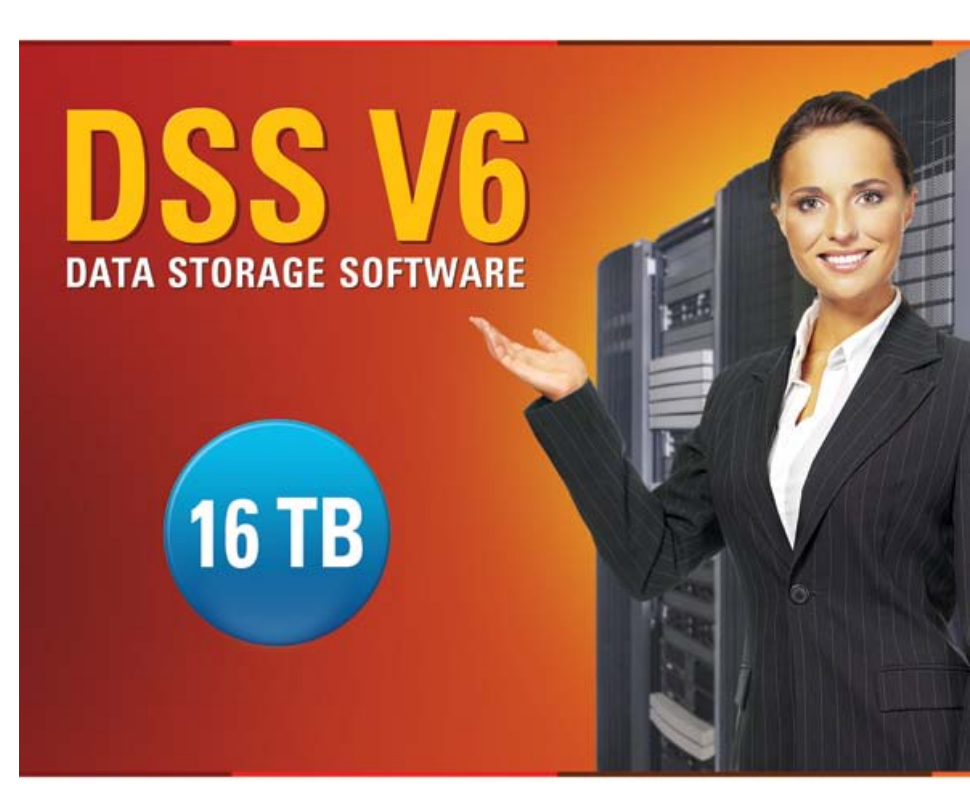

Easy to use, GUI based management provides performance and security.

Reliable disk based backup and recovery, along with Snapshot capability enable fast and reliable backup and restore.

Easy to implement remote Replication, at block or volume level, enables cost-effective disaster recovery.

IP based storage management combines NAS and iSCSI functionality for centralized storage and storage consolidation.

#### www.open-e.com

Setting up data redundancy on DSS V6 with Asynchronous Data Replication and local Backup

Software Version: DSS ver. 6.00 up50 Presentation updated: October 2010

#### SAMPLE CONFIGURATION

Local Data Redundancy as described in this document does not fulfill professional backup requirements, but is strongly recommended if you are using no backup at all. Experience shows that most data loss incidents can be protected with this simple and inexpensive solution. Local Data Redundacy as explained within this document requires a single NAS device with two RAID Arrays within the system.

Local Data Redundancy uses two of the features built into the Open-E DSS V6:

- Local Backup with Restore
- Data Replication

An example configuration:

- First Array RAID is for live data on volume group DATA (vg00)
- Second Array RAID is for backup and replications as volume group BACKUP (vg01)

Setup Backup and Data Replication:

- ✓ Backup schedule is set every day with a 6 week retention time for "DATA" share
- ✓ Scheduled Data Replication is set for an hourly interval for "DATA" share

#### Local Data Redundancy

#### Recommended Resources

- Hardware
  - ✓ x86 compatible
  - ✓ RAID Controller 1
  - RAID Controller 2 (optional, single RAID controller can manage 2 RAID arrays as well)
  - ✓ HDD's
  - ✓ Network Interface Cards
- Software
  - ✓ Single Open-E DSS V6

#### Benefits

- Low cost solution
- Ensures local data availability

#### Disadvantages

 In case of total disaster, such as fire or flood, data and the backup could be lost

To Set up Local Data Redundancy, Perform the Following Steps:

- 1. Configure Hardware
- 2. Configure the Local Backup
- 3. Create the Restore from Backup
- 4. Configure the Data Replication

First RAID Array

Volume Group (vg00)

NAS volume (lv0000)

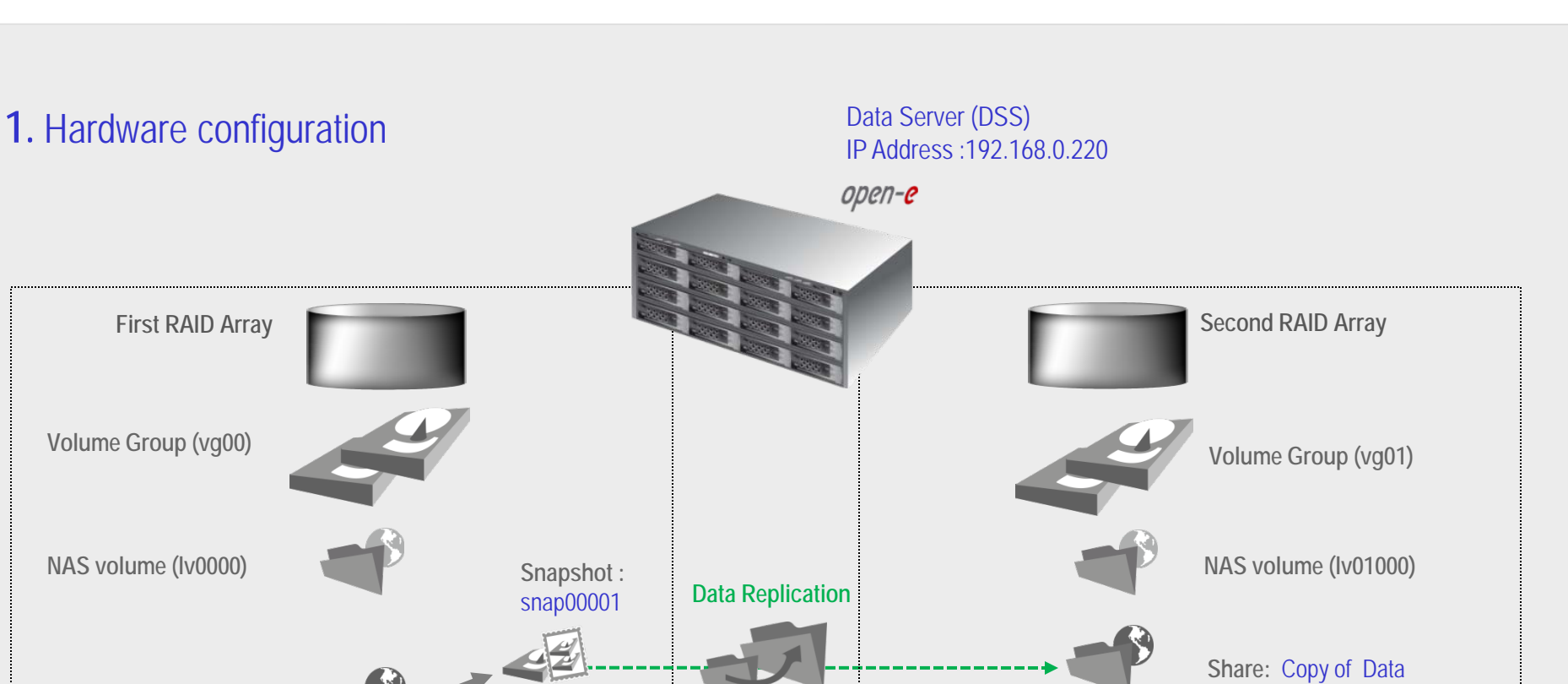

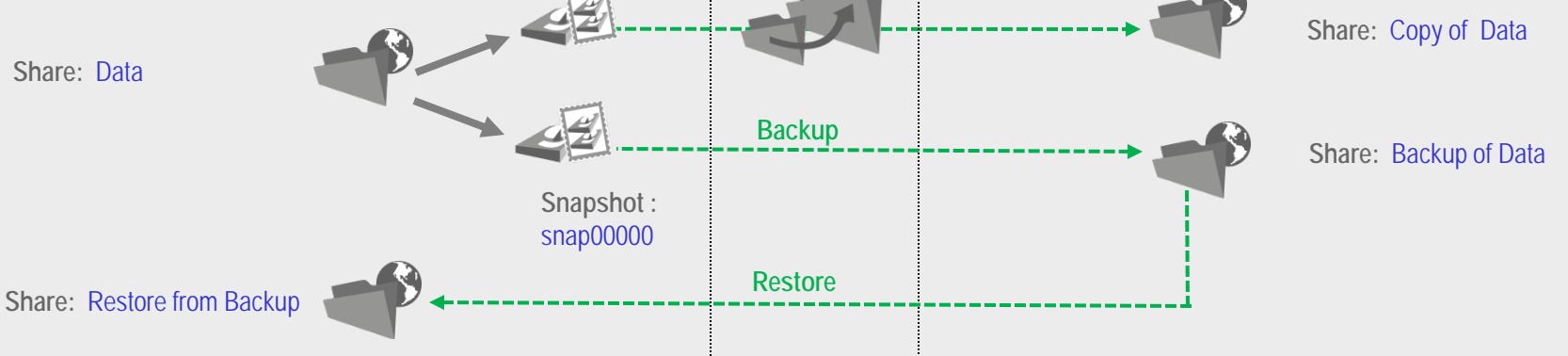

0pen-e

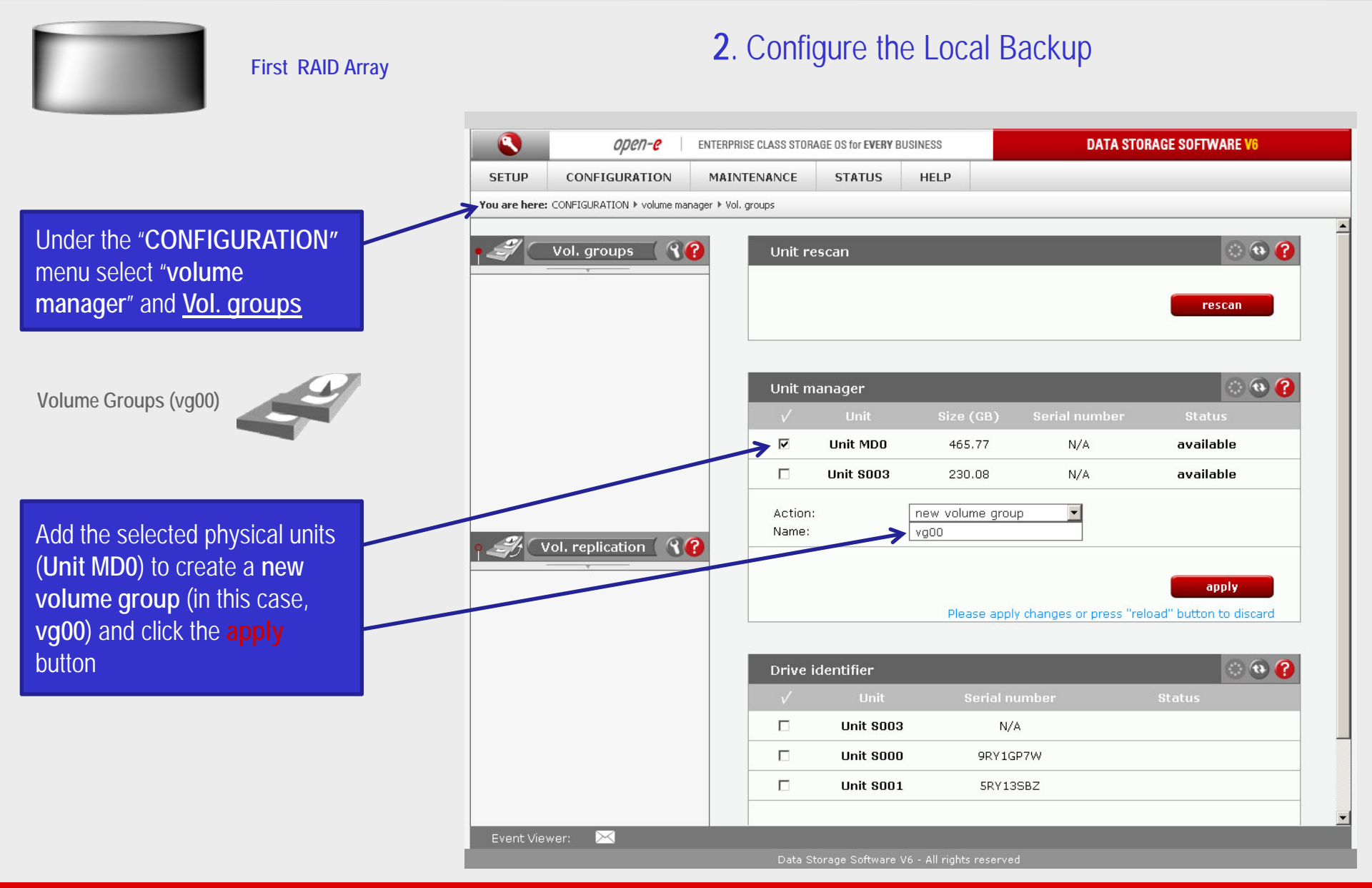

0µen-e

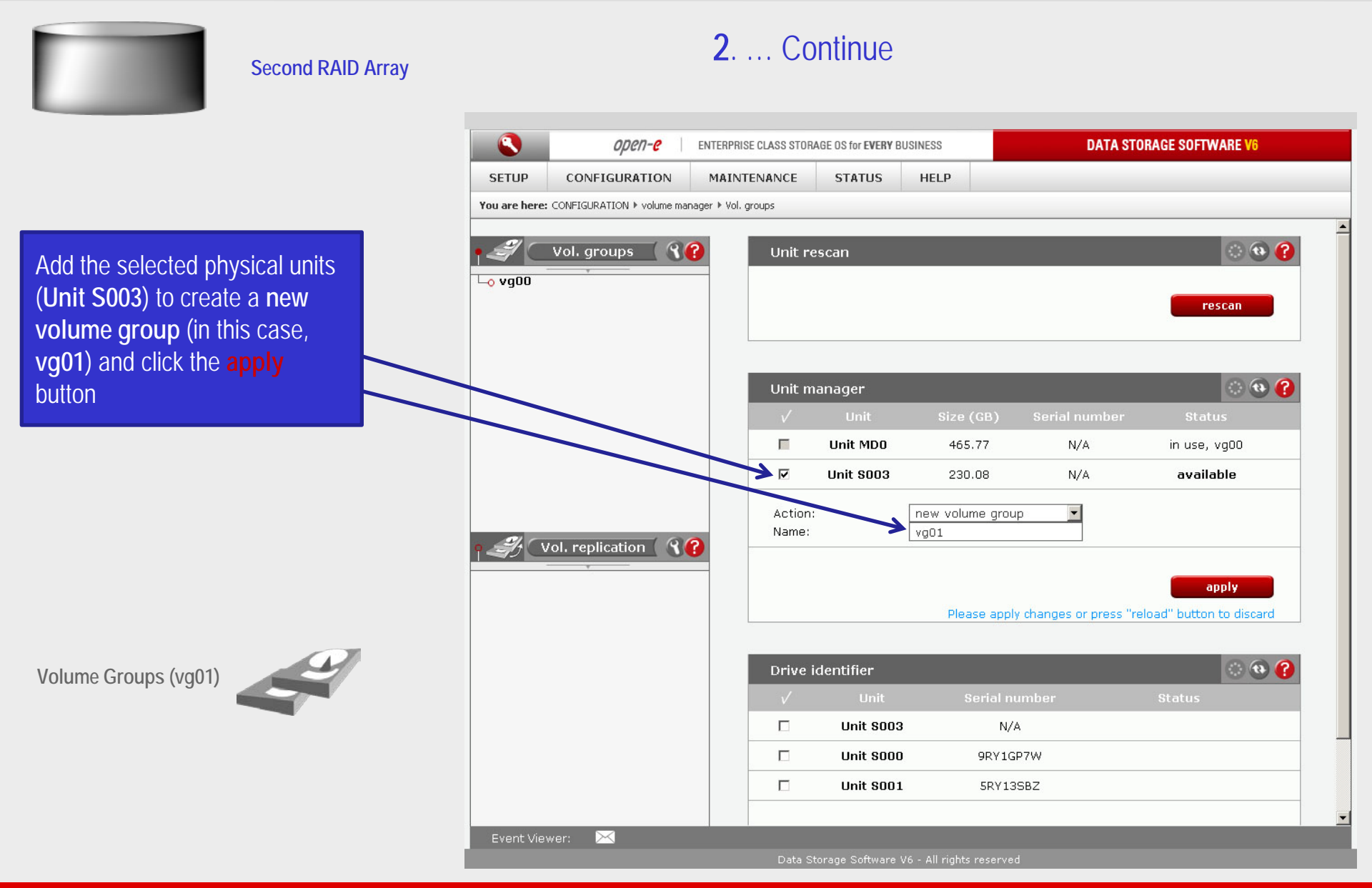

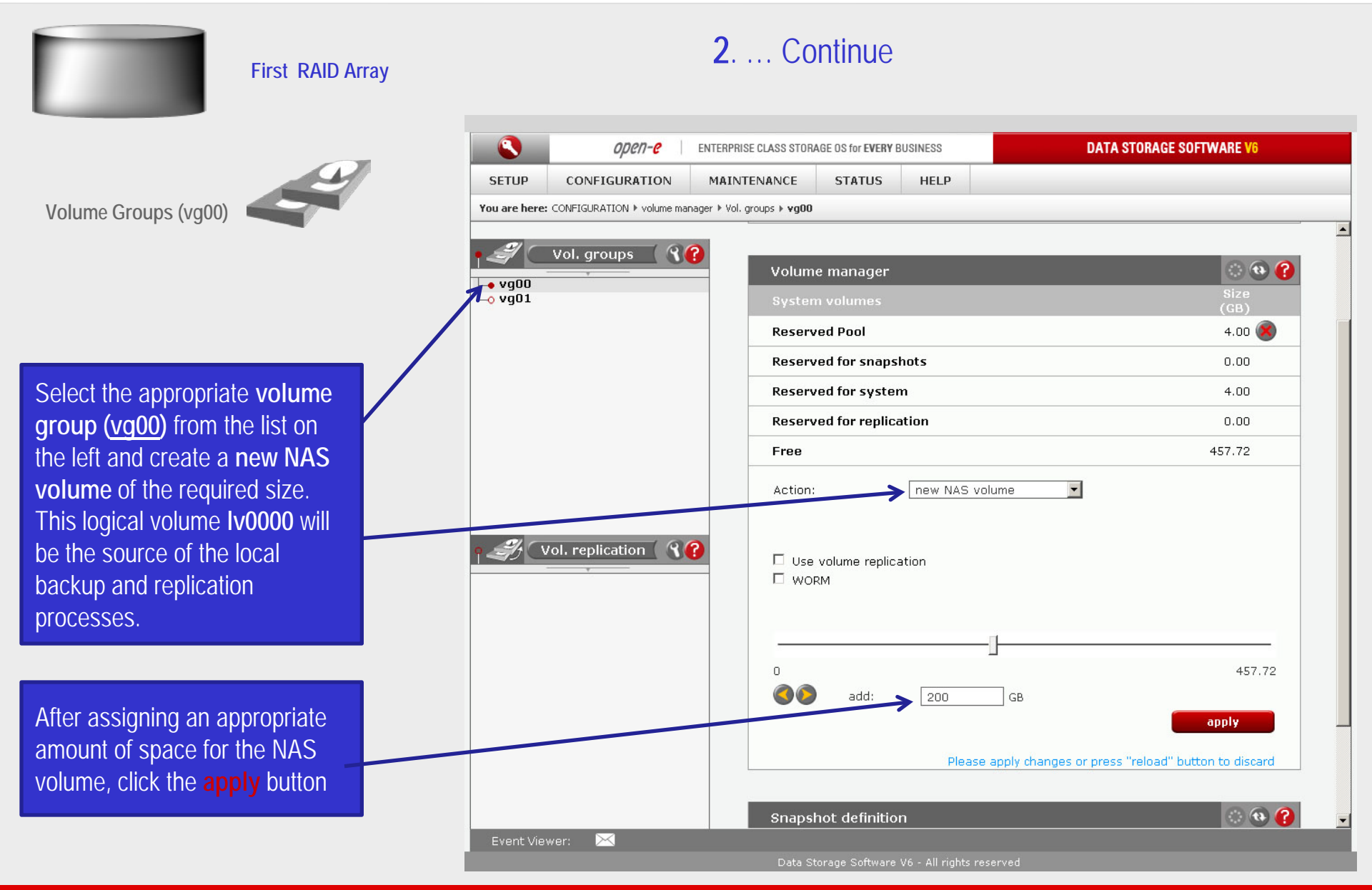

0pen-e

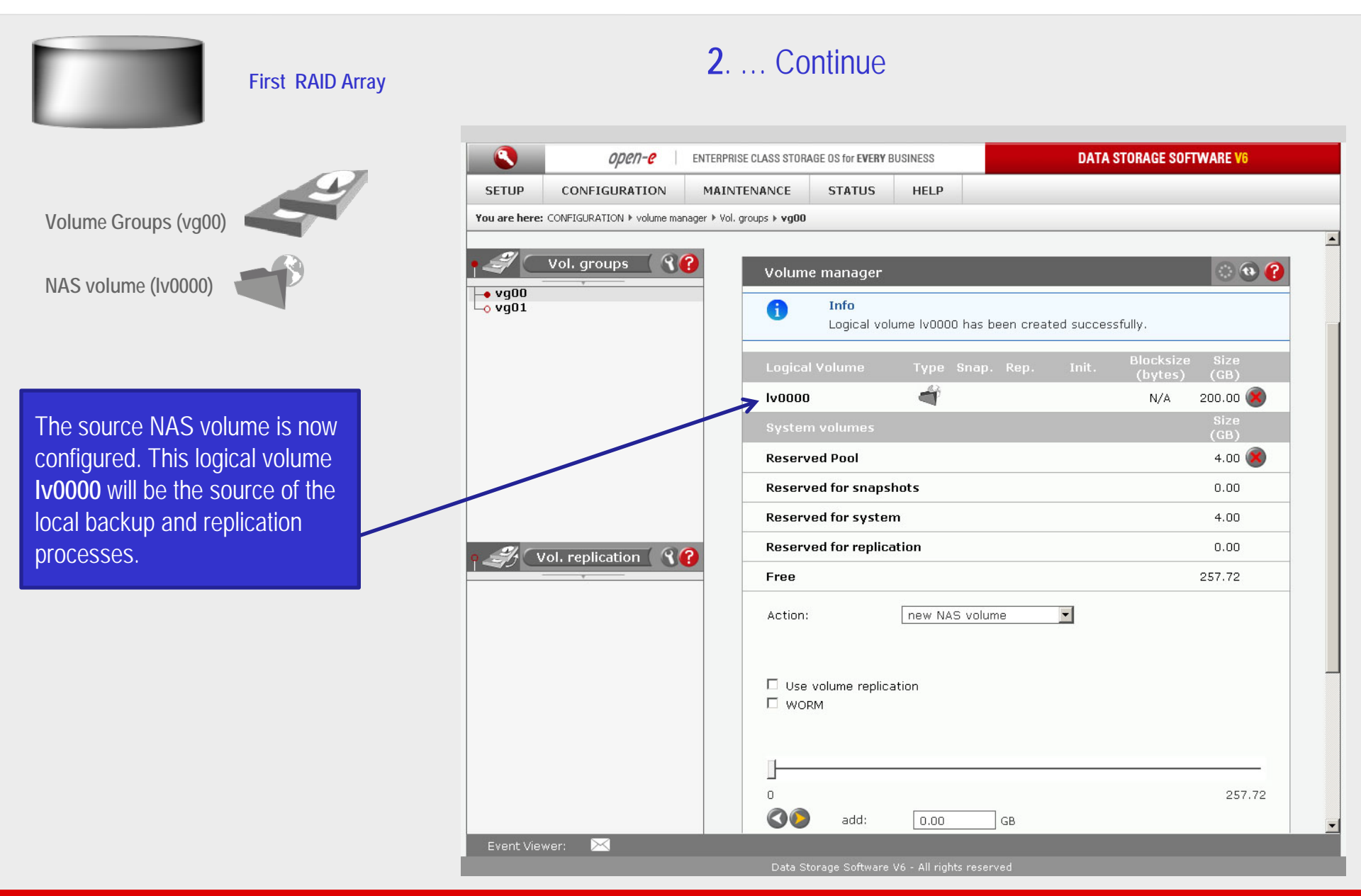

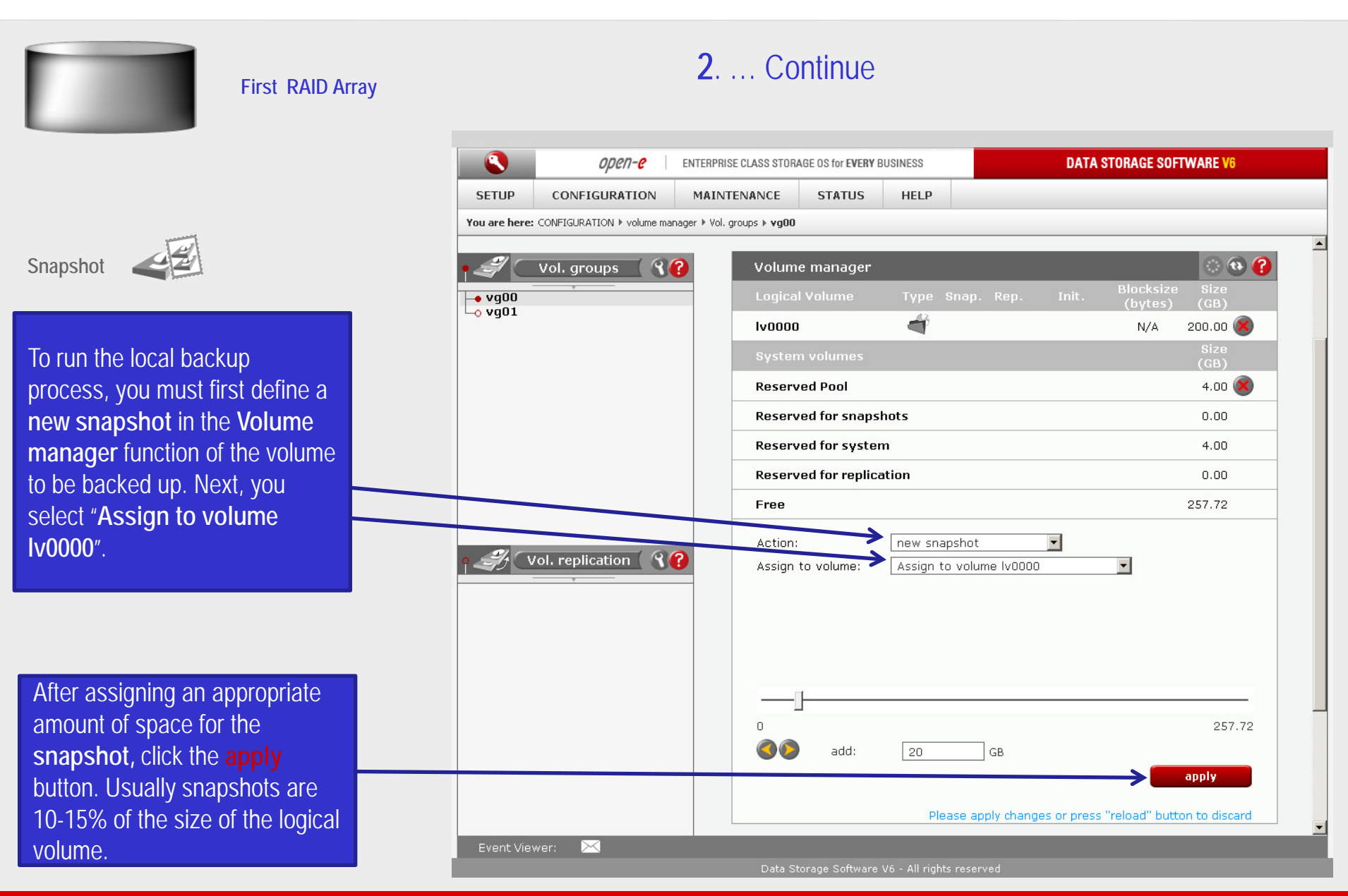

open-e

| First RAID Array             |                      | 2 Continue                                                        |               |                          |                                            |                                            |                                     |              |              |
|------------------------------|----------------------|-------------------------------------------------------------------|---------------|--------------------------|--------------------------------------------|--------------------------------------------|-------------------------------------|--------------|--------------|
|                              |                      | open- <mark>e</mark>                                              | ENTERPRISE    | CLASS STORAG             | GE OS for <b>EVERY</b> B                   | USINESS                                    | DATAS                               | STORAGE SOF  | TWARE V6     |
|                              | SETUP CO             | NFIGURATION                                                       | MAINTE        | NANCE                    | STATUS                                     | HELP                                       |                                     |              |              |
| NASvolume                    | You are here: CONFIG | You are here: CONFIGURATION > volume manager > Vol. groups > vg00 |               |                          |                                            |                                            |                                     |              |              |
| (Iv0000) Snapshot (snap000)  | ) vol.               | groups ( 9                                                        | ?             | Volume                   | manager<br>Info<br>Snapshot s<br>New snaps | nap00000 created s<br>not has been assigne | uccessfully.<br>ed to the logical v | volume lv000 | o.           |
| -                            |                      |                                                                   |               | Logical                  | Volume                                     | Type Snap. R                               | lep. Init.                          | Blocksize    | Size         |
|                              |                      |                                                                   |               | lv0000                   |                                            | of √                                       |                                     | N/A          | 200.00       |
| The Snapshot is now created, |                      |                                                                   | $\rightarrow$ | snap000                  | 000                                        | đ                                          |                                     | N/A          | 20.00 🛞      |
| and has been assigned to the |                      |                                                                   |               | System                   | volumes                                    |                                            |                                     |              | Size<br>(GB) |
| logical volume Iv0000.       |                      |                                                                   |               |                          | Reserved Pool                              |                                            | 4.00 🌘                              |              | 4.00 🛞       |
|                              |                      |                                                                   |               | Reserved for snapshots   |                                            |                                            |                                     | 20.00        |              |
|                              | • A Vol. re          | eplication ( <b>R</b>                                             | 2             | Reserve                  | ed for system                              | n                                          |                                     |              | 4.00         |
|                              |                      |                                                                   |               | Reserved for replication |                                            |                                            |                                     |              | 0.00         |
|                              |                      |                                                                   |               | Free                     |                                            |                                            |                                     |              | 237.72       |
|                              |                      |                                                                   |               | Action:                  |                                            | new NAS volume                             | ¥                                   |              |              |
|                              |                      |                                                                   |               | 🗆 Use v<br>🗖 Worr        | volume replica<br>M                        | tion                                       |                                     |              |              |
|                              |                      |                                                                   |               | ]<br>0                   |                                            |                                            |                                     |              |              |
|                              | Event Viewer:        | × _                                                               |               | D.4                      |                                            |                                            |                                     |              |              |

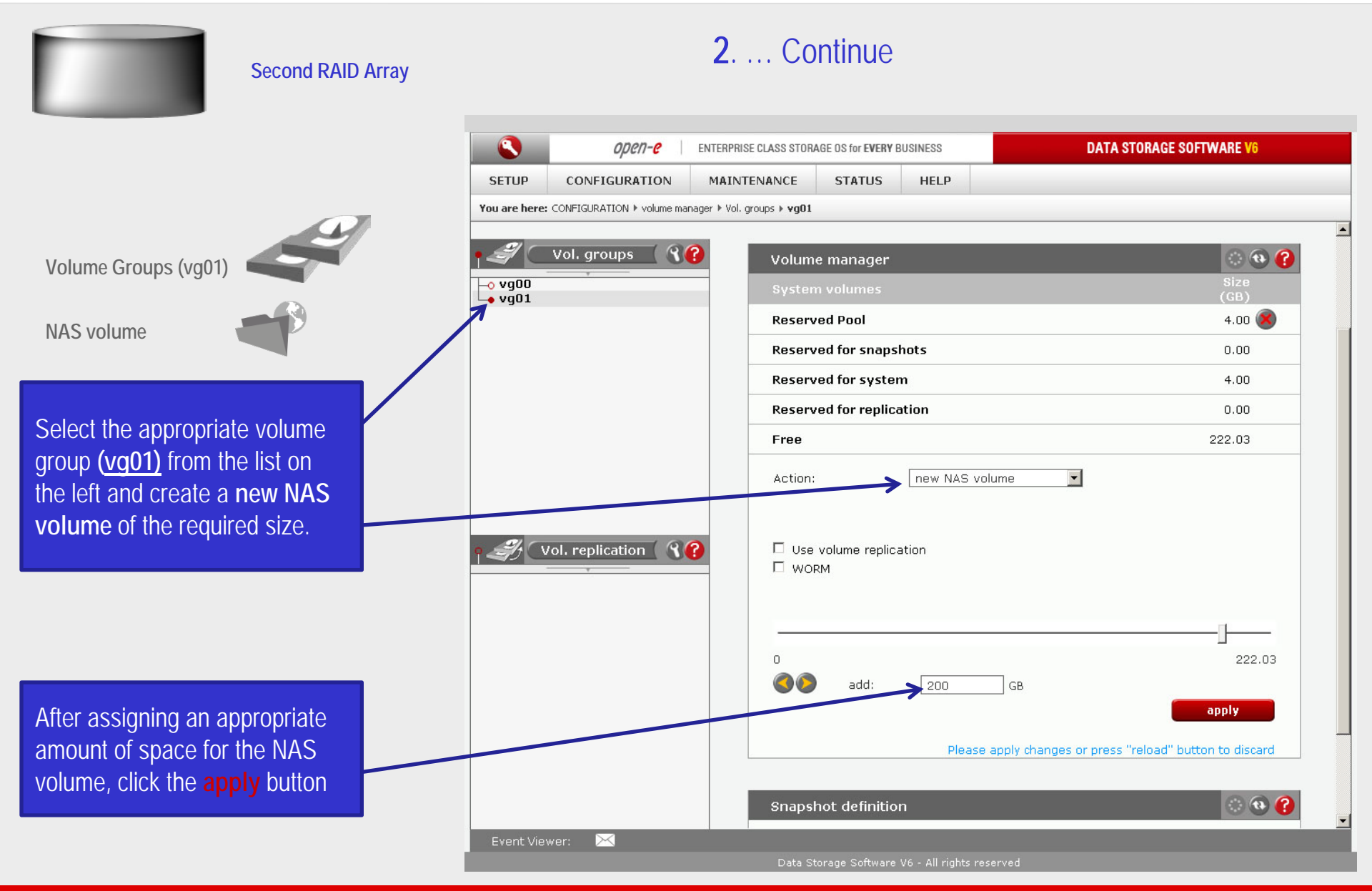

0pe11-e

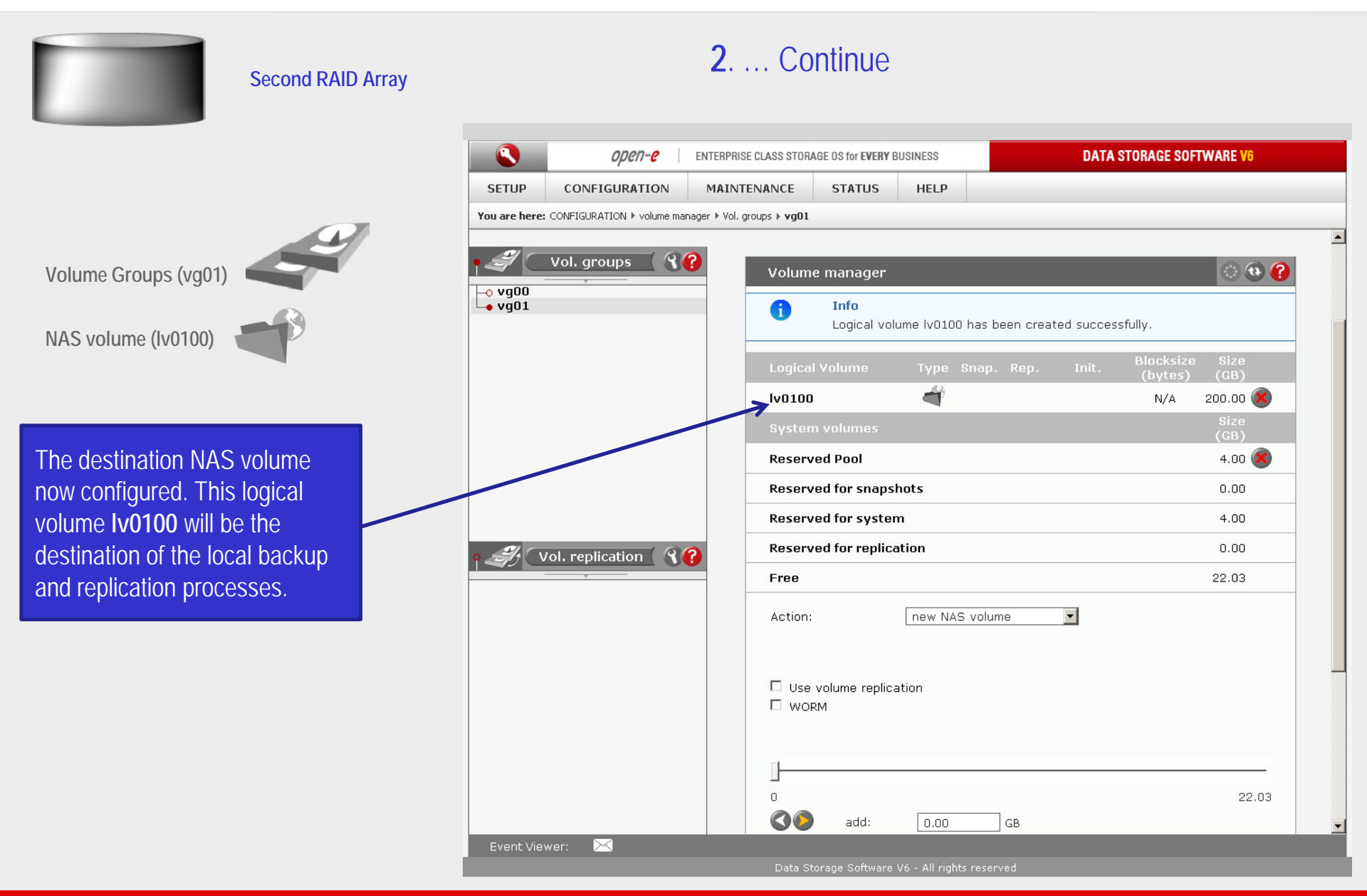

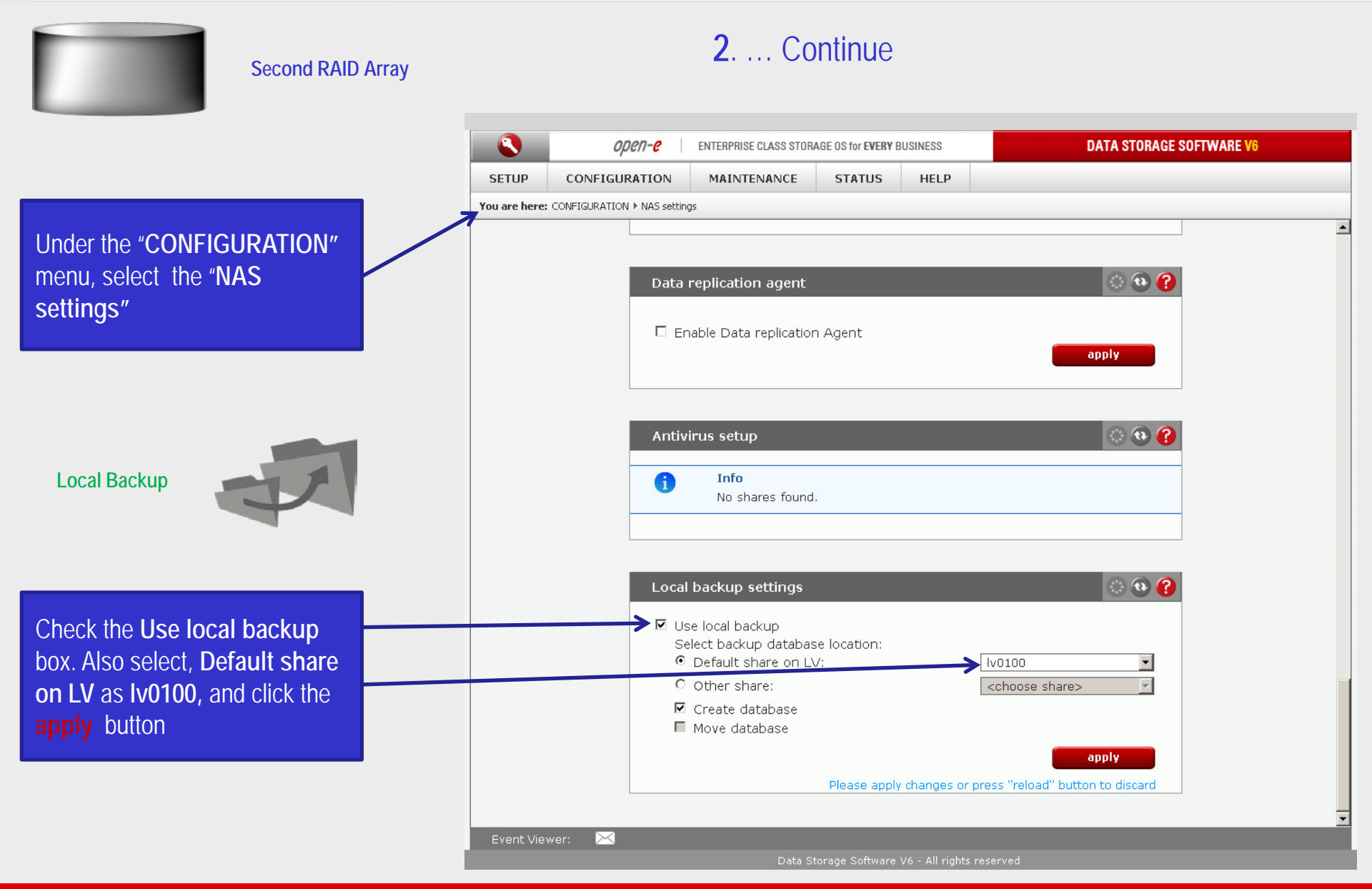

0pen-e

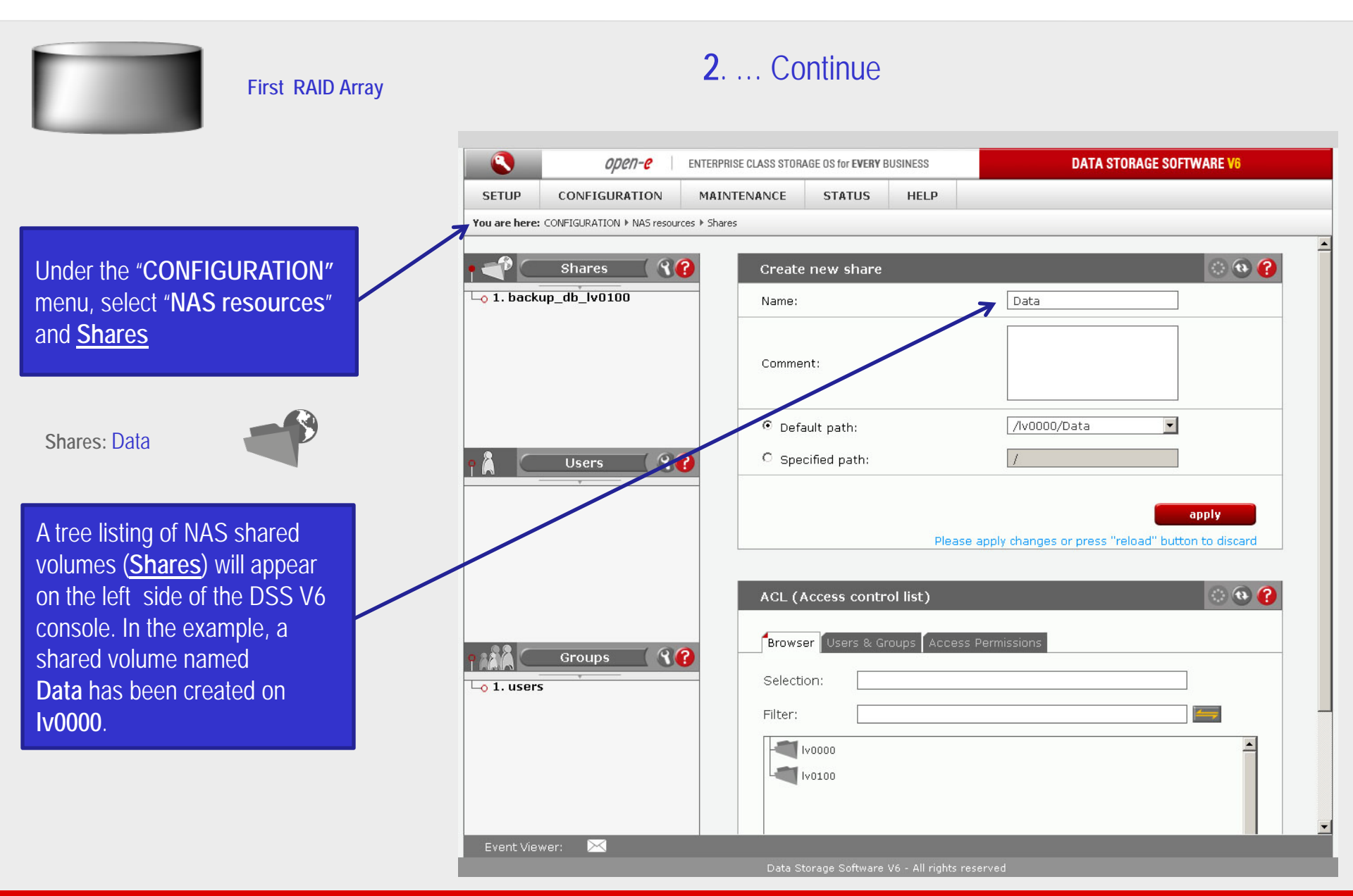

0µen-e

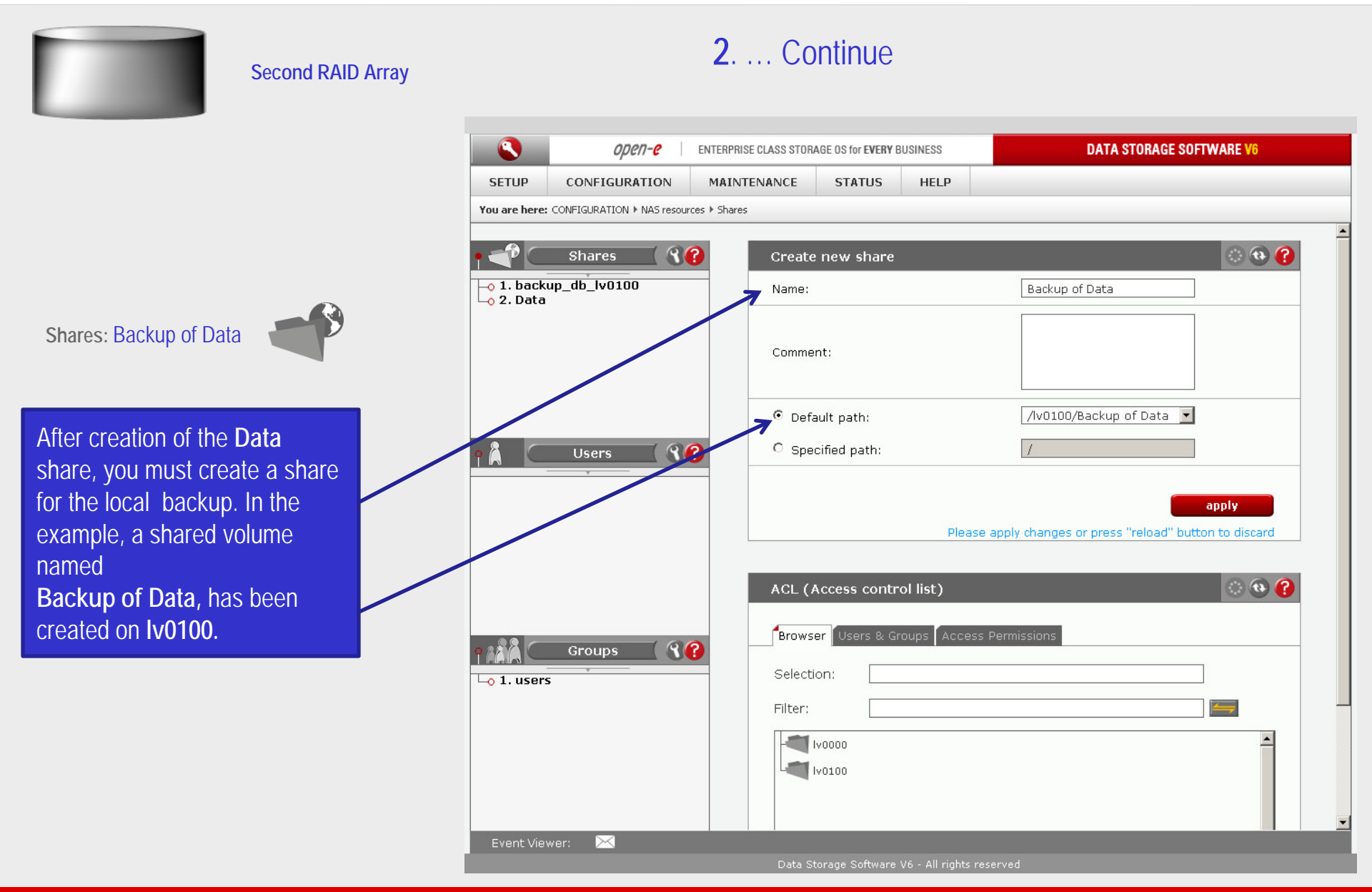

0pen-e

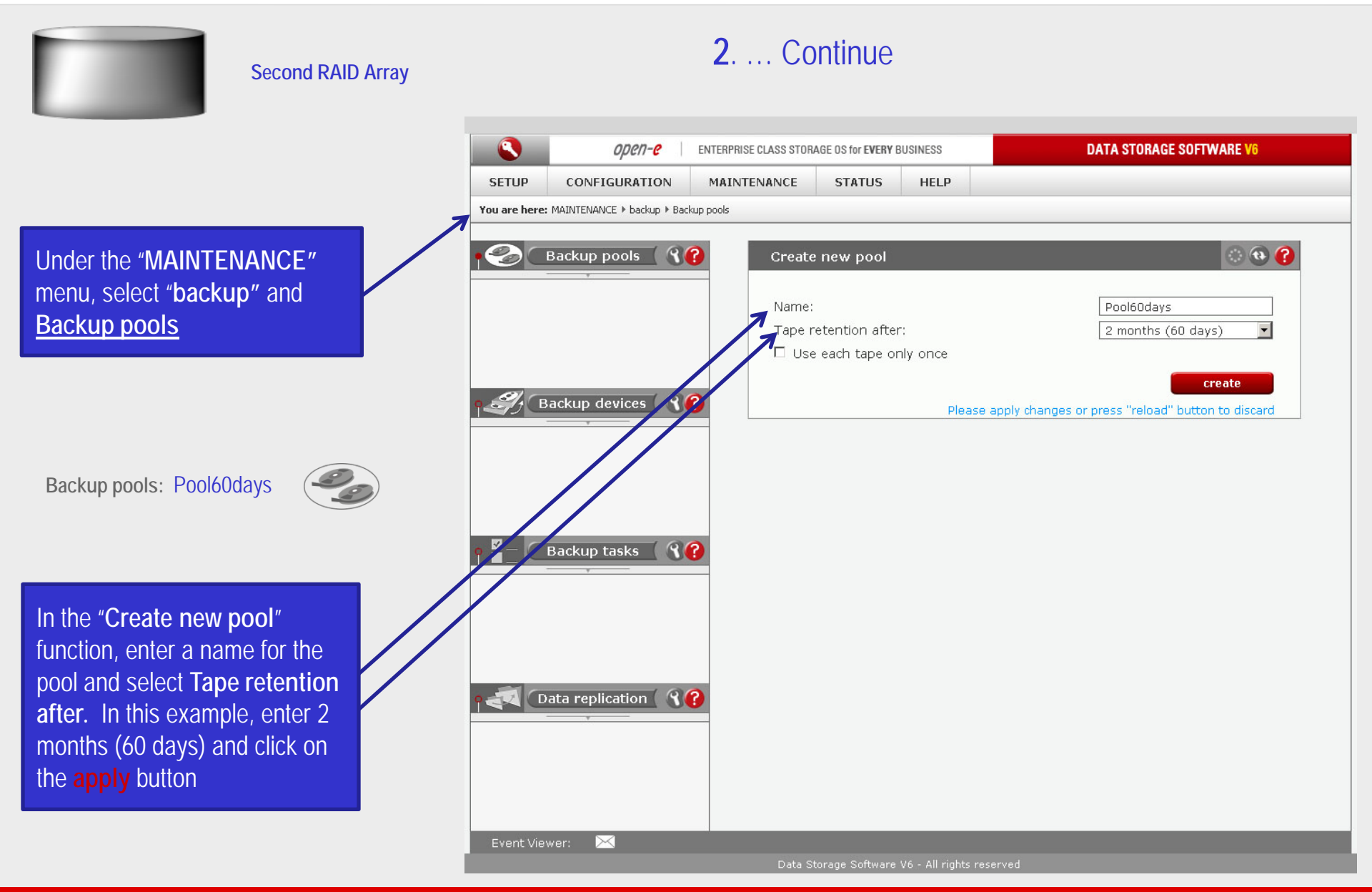

0pen-e 2. ... Continue Second RAID Array ٩ ореп-е ENTERPRISE CLASS STORAGE OS for EVERY BUSINESS DATA STORAGE SOFTWARE V6 SETUP CONFIGURATION MAINTENANCE STATUS HELP You are here: MAINTENANCE > backup > Backup devices 🔿 🚯 🕜 **R**? Backup pools Create new virtual backup device Next, choose Backup devices Lo Pool60days VirtualTapesGroup Name: Use as device: • Share: Backup of Data 0 Dynamic volume: Backup devices create Please apply changes or press "reload" button to discard 1 Backup tasks **?**?

In "Create new virtual backup device" function, enter a name for the virtual backup device, and select Share. In this example choose Backup of Data and click the apply button

Backup devices: VirtualTapesGroup

Data replication 🛛 🦓 🕜

X

Event Viewer:

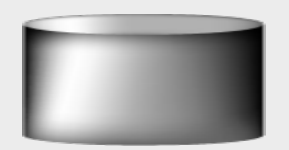

#### Second RAID Array

After the DSS V6 Web page has been reloaded, the new Backup device should appear. Next, click <u>VirtualTapesGroup</u>, in the <u>Backup devices</u> tree.

Backup devices: Tape01

In the "Label new tape" function enter a name for the new tape (Tape01) and select the Pool name. In this example, choose Pool60days. Next, check the box, Limit tape size and choose the appropriate capacity for the new tape. Click the apply button. In this example, 4 tapes will be created

|              | open- <mark>e</mark>          | ENTERPRISE CLASS STOR     | AGE OS for EVERY I | BUSINESS        | DATA STORAGE SOFTWARE V6                          |  |  |
|--------------|-------------------------------|---------------------------|--------------------|-----------------|---------------------------------------------------|--|--|
| SETUP        | CONFIGURATION                 | MAINTENANCE               | STATUS             | HELP            |                                                   |  |  |
| You are here | e: MAINTENANCE ▶ backup ▶ Bac | kup devices > VirtualTape |                    |                 |                                                   |  |  |
| Ø            | Badan and ( @                 | 3                         |                    | _               |                                                   |  |  |
|              |                               |                           | new tape           |                 |                                                   |  |  |
| -0 200160    | days                          | _ Name:                   |                    |                 | Tape01                                            |  |  |
|              |                               | Pool n                    | ame:               |                 | Pool60days                                        |  |  |
|              |                               | ₽ Lim                     | it tape size       |                 |                                                   |  |  |
| -01          |                               | 25                        |                    | •               | GB                                                |  |  |
| I) (I        | Backup devices                | 0                         |                    |                 | apply                                             |  |  |
| 🔸 Virtual    | TapesGroup                    |                           |                    | Please          | apply changes or press "reload" button to discard |  |  |
|              |                               |                           |                    |                 |                                                   |  |  |
|              |                               | Backu                     | p device tap       | es              | <b>9 9 </b>                                       |  |  |
|              |                               | •                         | Info               |                 |                                                   |  |  |
| 149          | Backup tasks 🦷 🕄              | 2                         | No tapes.          | To use this dev | ice you must label a tape first.                  |  |  |
|              |                               |                           |                    |                 |                                                   |  |  |
|              |                               |                           |                    |                 |                                                   |  |  |
|              |                               | Remov                     | ve backup d        | evice           | 🔅 🔁 😮                                             |  |  |
|              |                               |                           |                    |                 |                                                   |  |  |
| -110         | Data replication              | 2                         |                    |                 | remove                                            |  |  |
|              |                               |                           |                    |                 |                                                   |  |  |
|              |                               |                           |                    |                 |                                                   |  |  |
|              |                               |                           |                    |                 |                                                   |  |  |

2. ... Continue

иреп-е

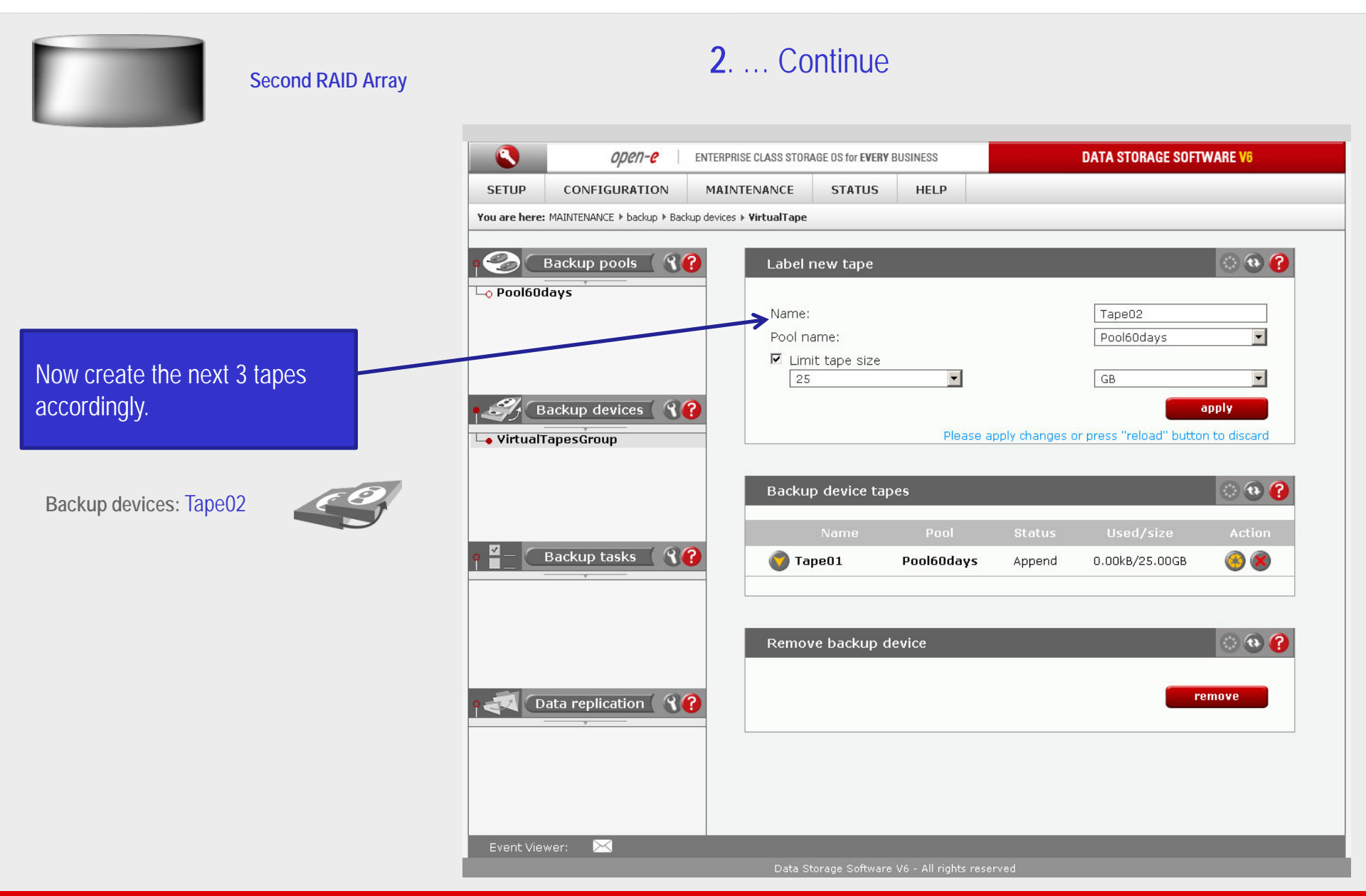

иреп**-е** 

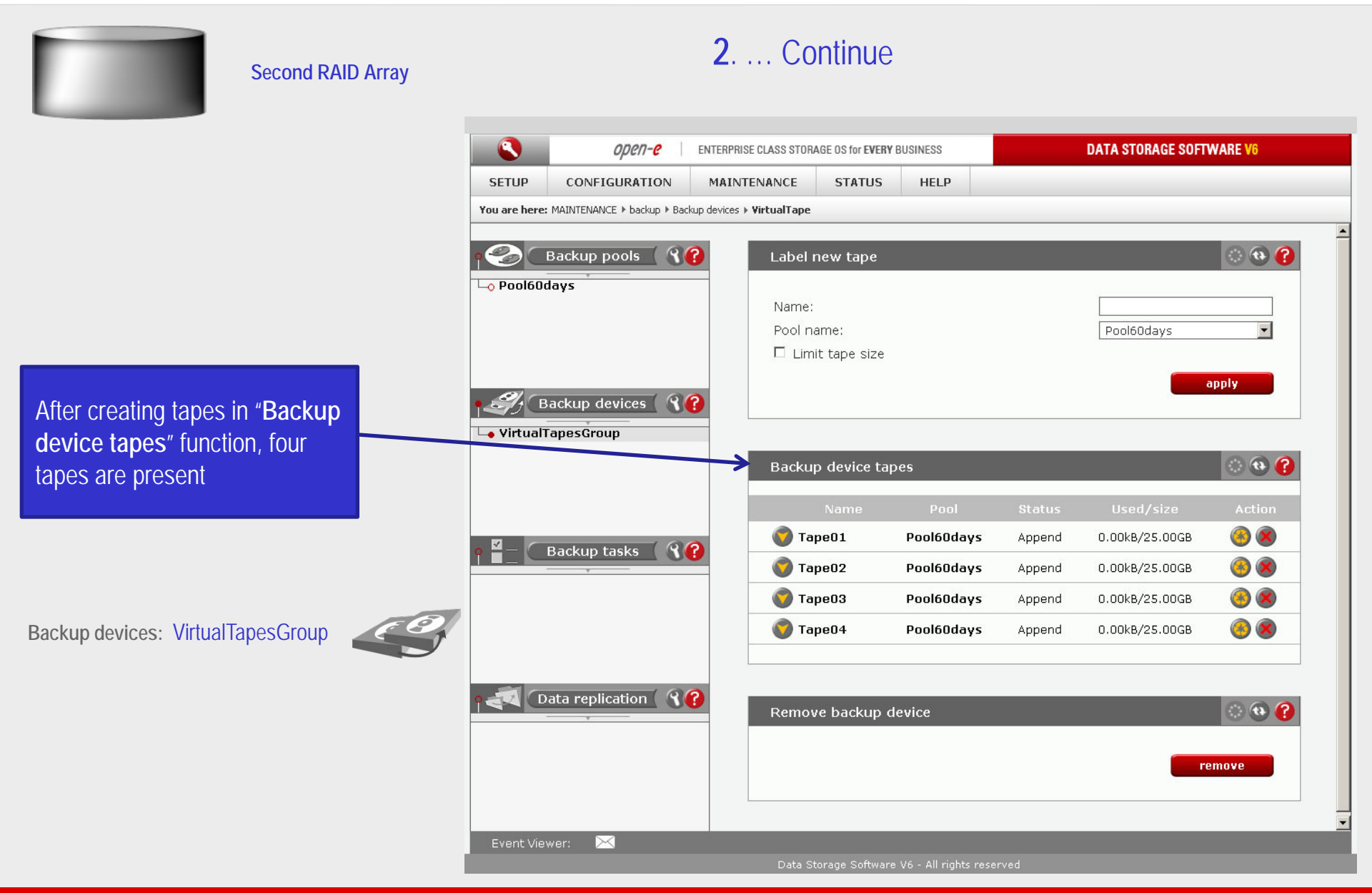

иреп**-е** 

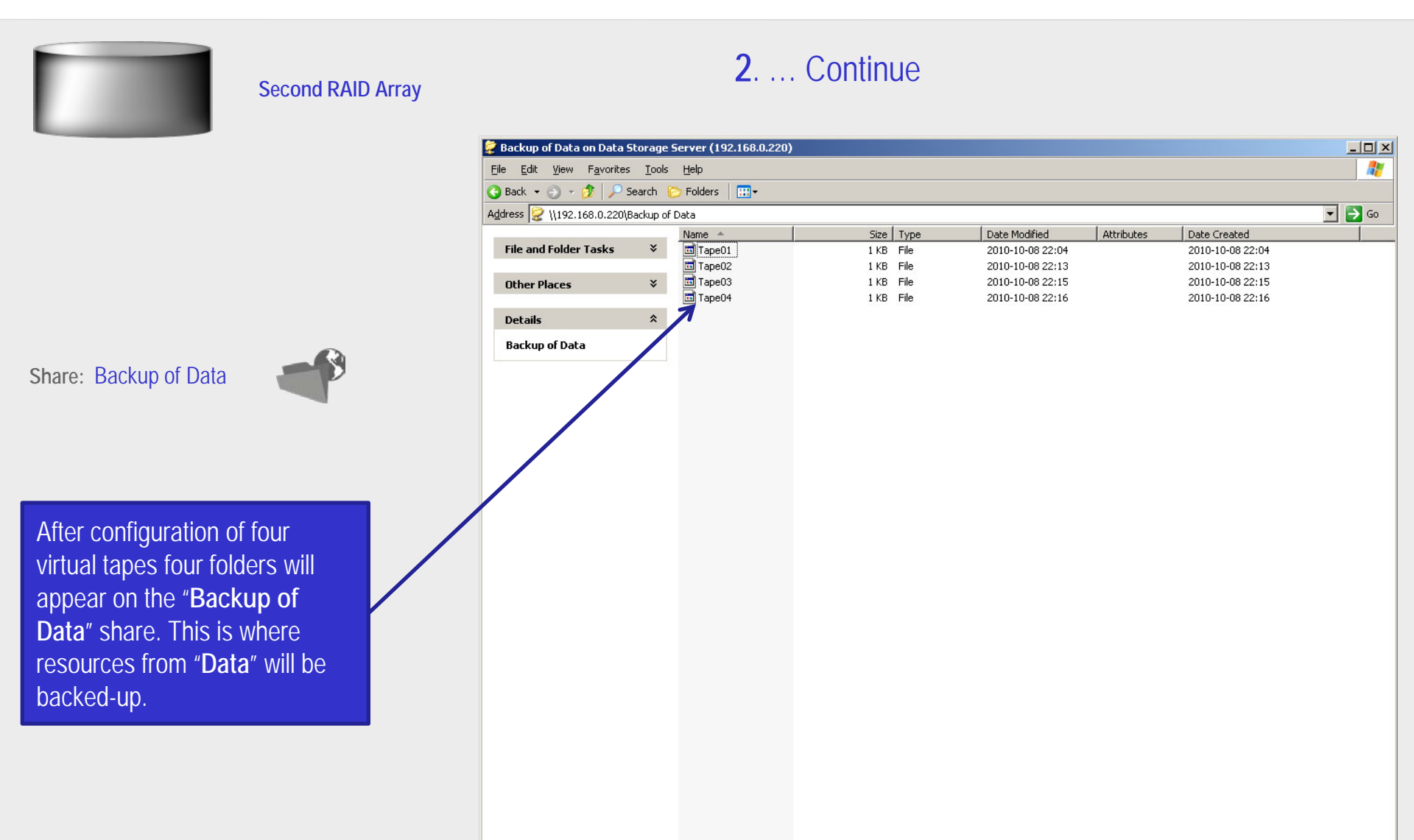

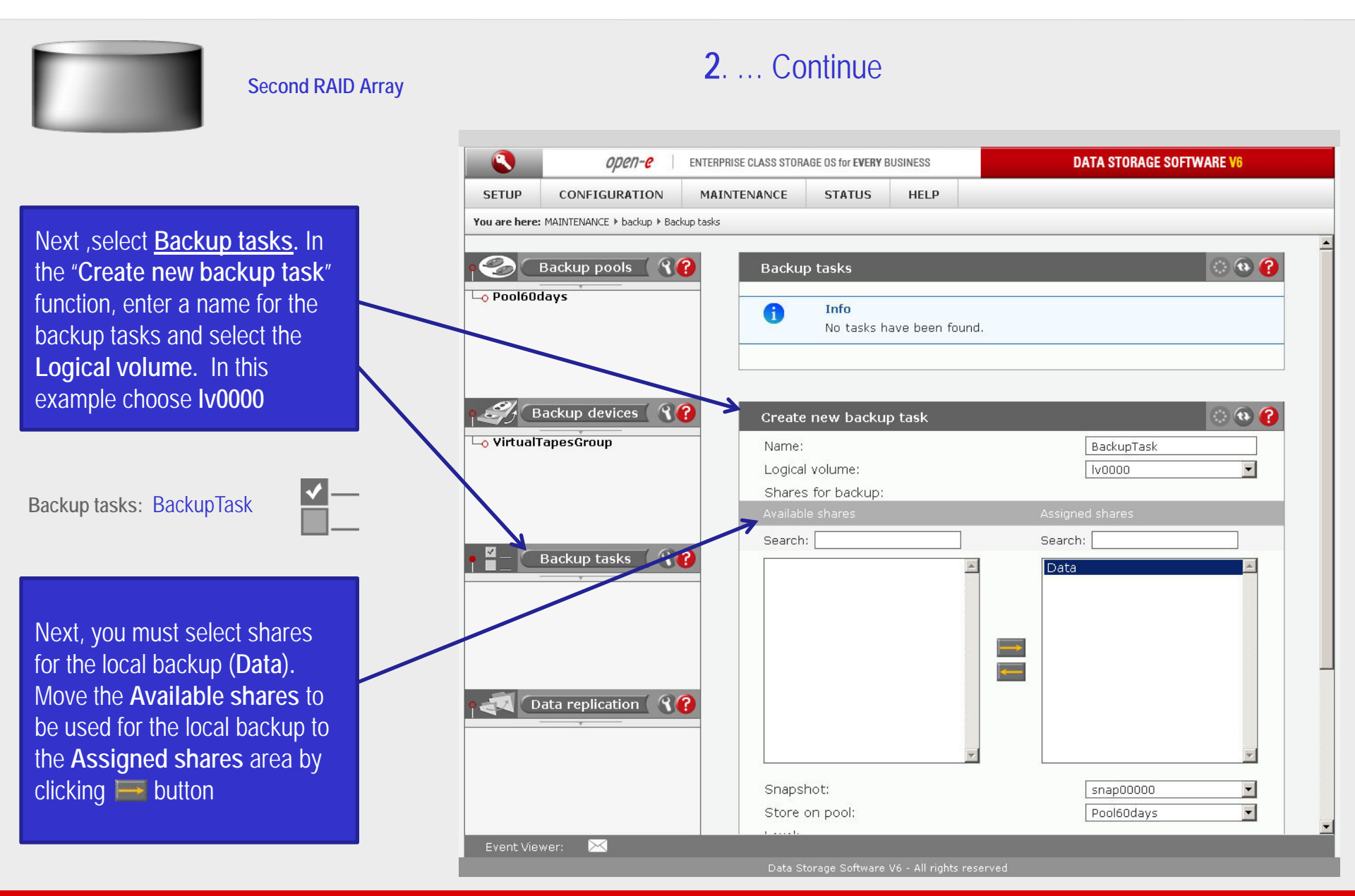

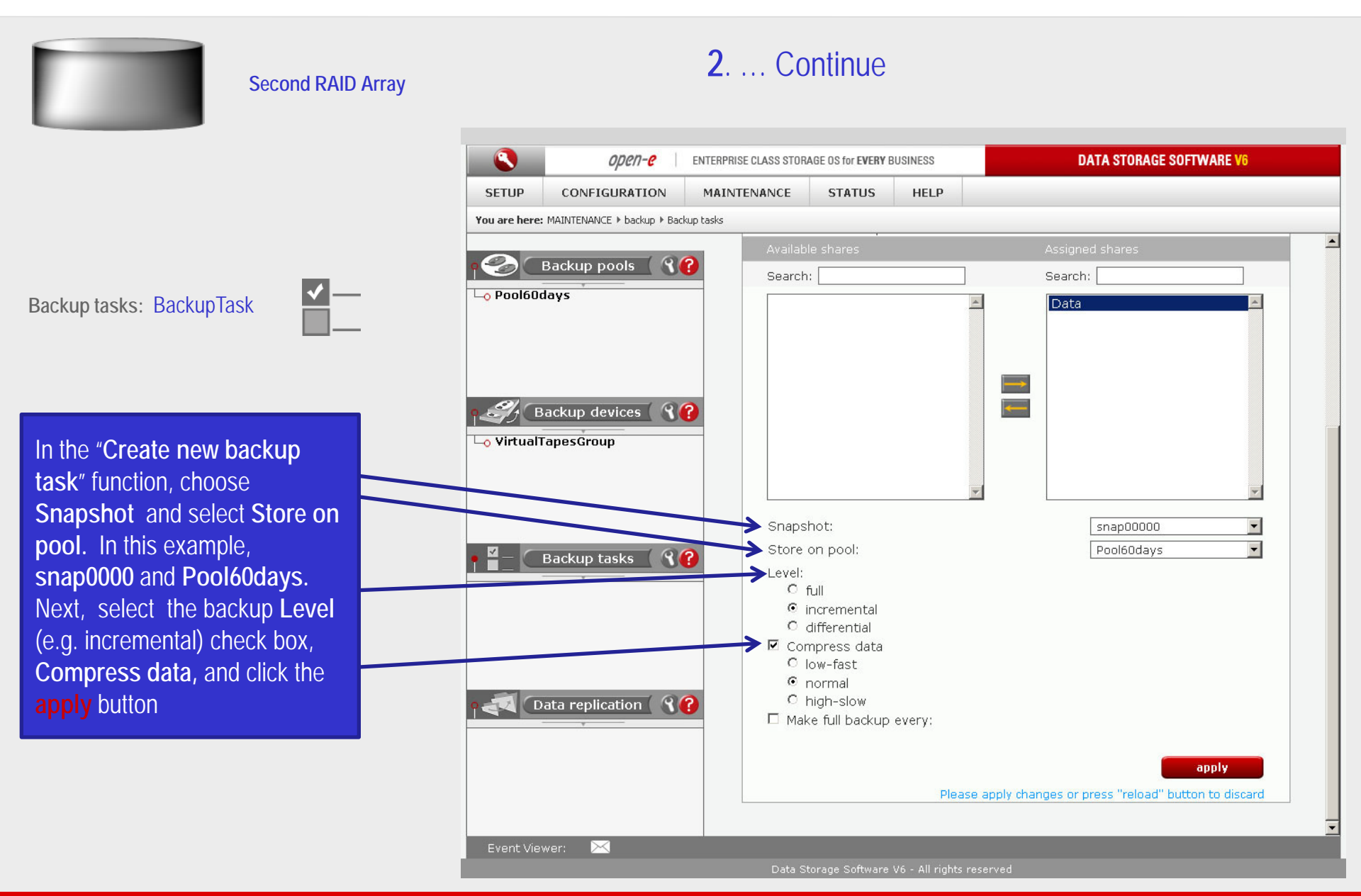

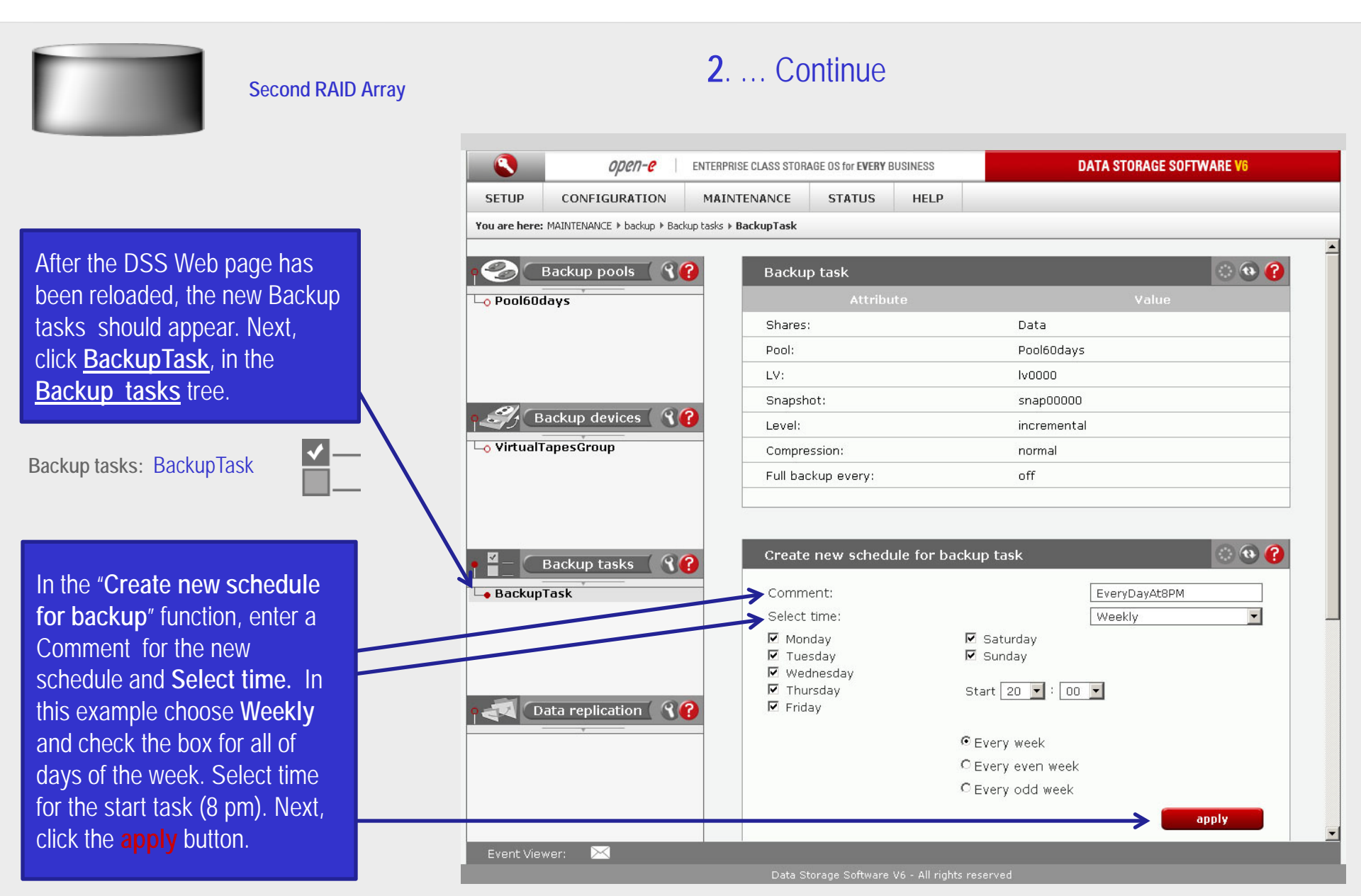

иреп-е

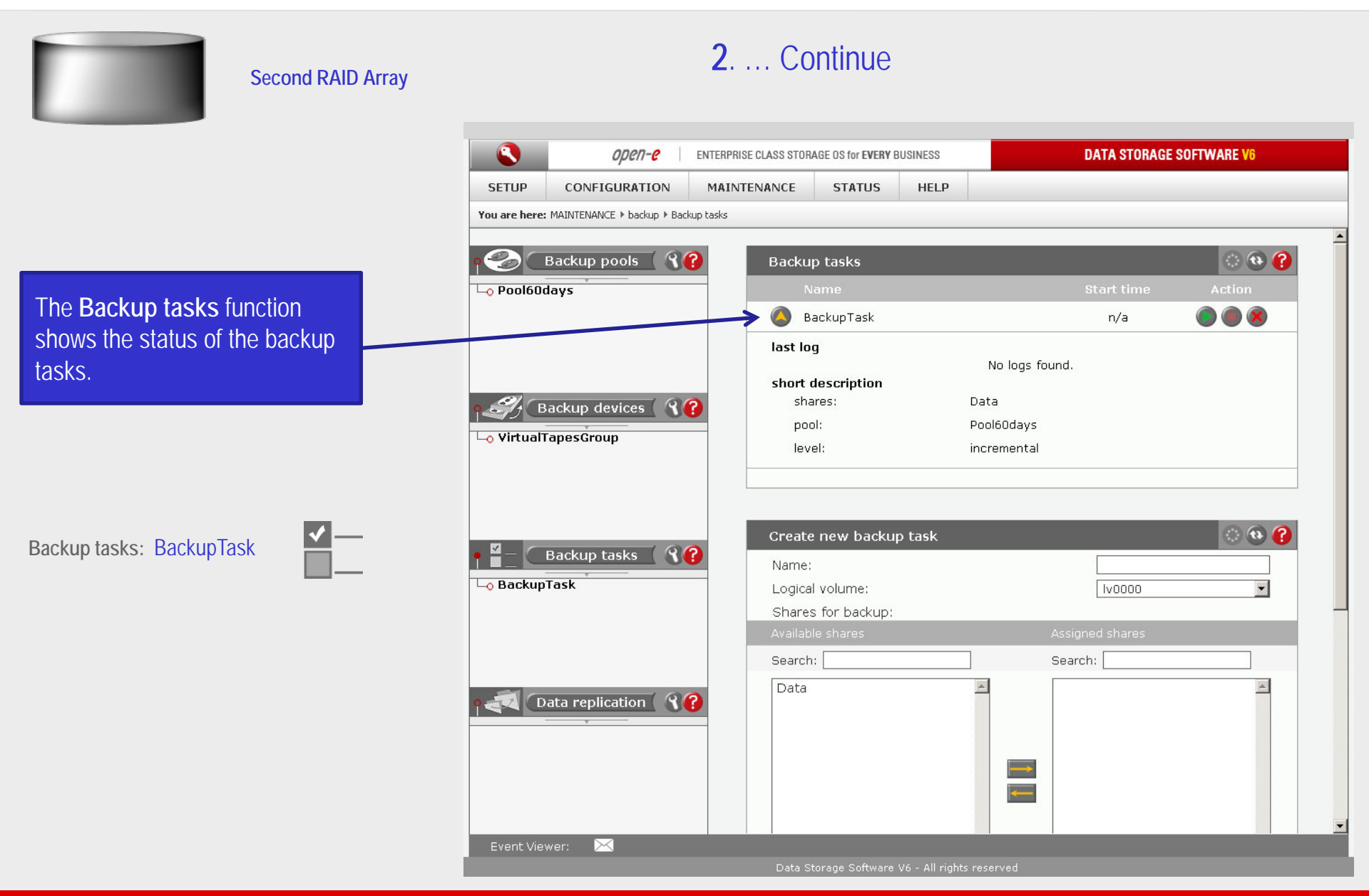

иреп-е

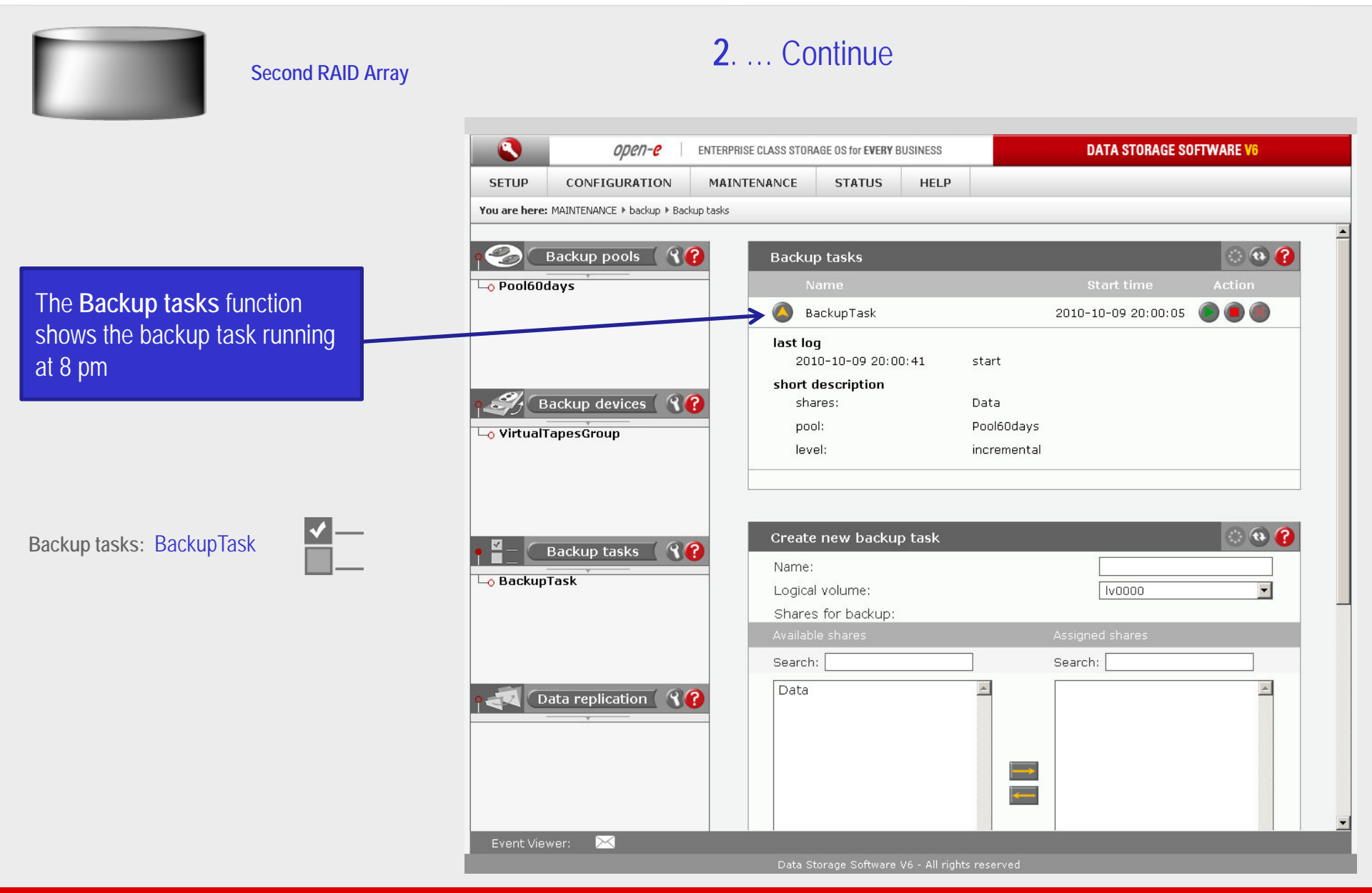

0µ01-0

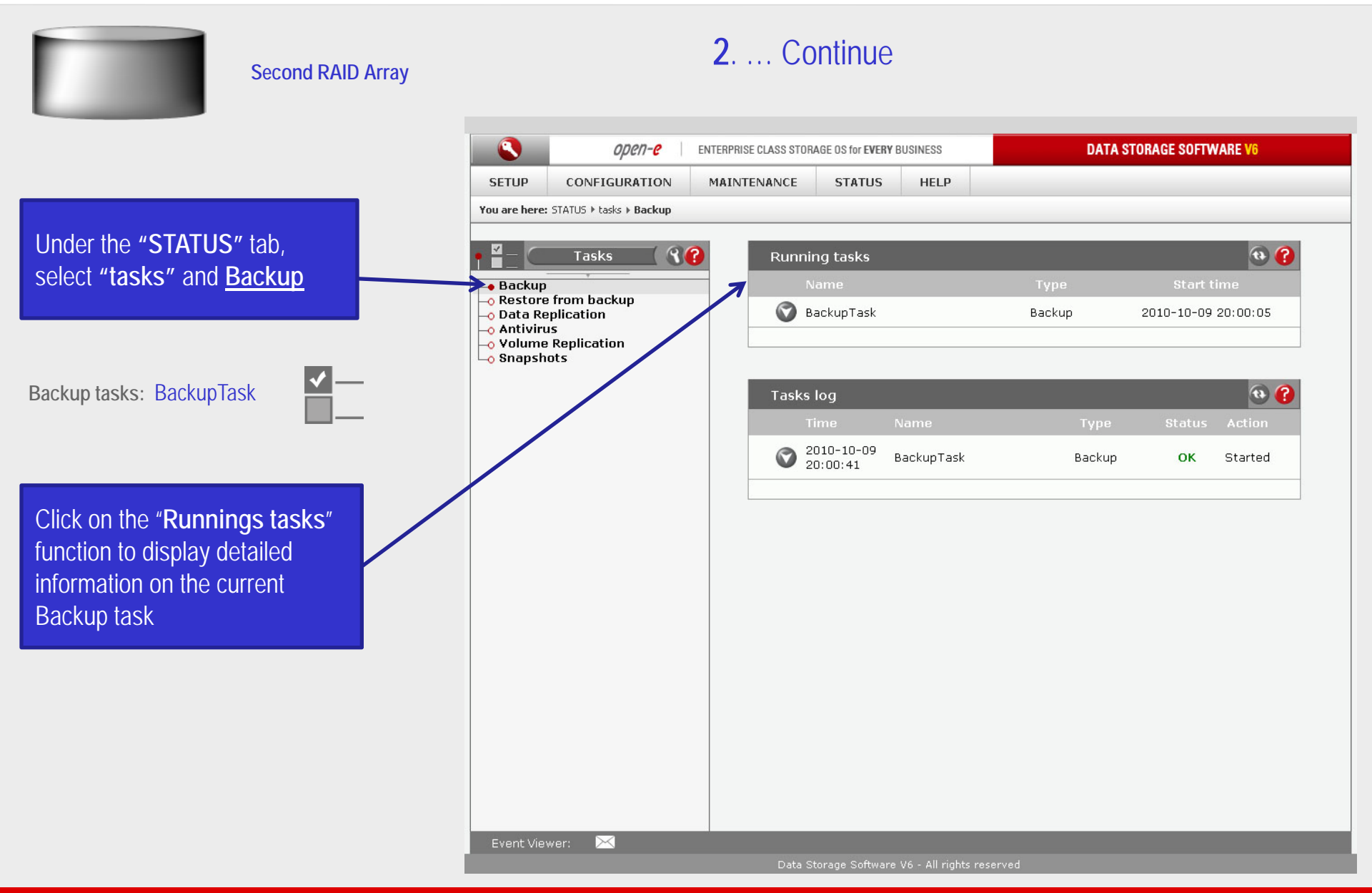

2.... Continue Second RAID Array 😴 Backup of Data on Data Storage Server (192.168.0.220) - 🗆 × <u>File Edit View Favorites Tools Help</u> 🔇 Back 👻 🕤 👻 🏂 🔎 Search Folders 🔛 🛨 💌 🔁 Go Address 📿 \\192.168.0.220\Backup of Data Date Modified Attributes Name 🔺 Size Type Date Created Tape01 File and Folder Tasks ¥ 26 214 363 KB File 2010-10-09 21:38 2010-10-08 22:04 🗖 Tape02 455 099 KB File 2010-10-09 21:41 2010-10-08 22:13 Tape03 1 KB File 2010-10-08 22:15 2010-10-08 22:15 Other Places 🖬 Tape04 1 KB File 2010-10-08 22:16 2010-10-08 22:16 Details **Backup of Data** Share: Backup of Data After the end of the Backup all data from "Data" share are located in two subfolders "Tape01" and "Tape02". The configuration of Backup is now complete.

0pen-e

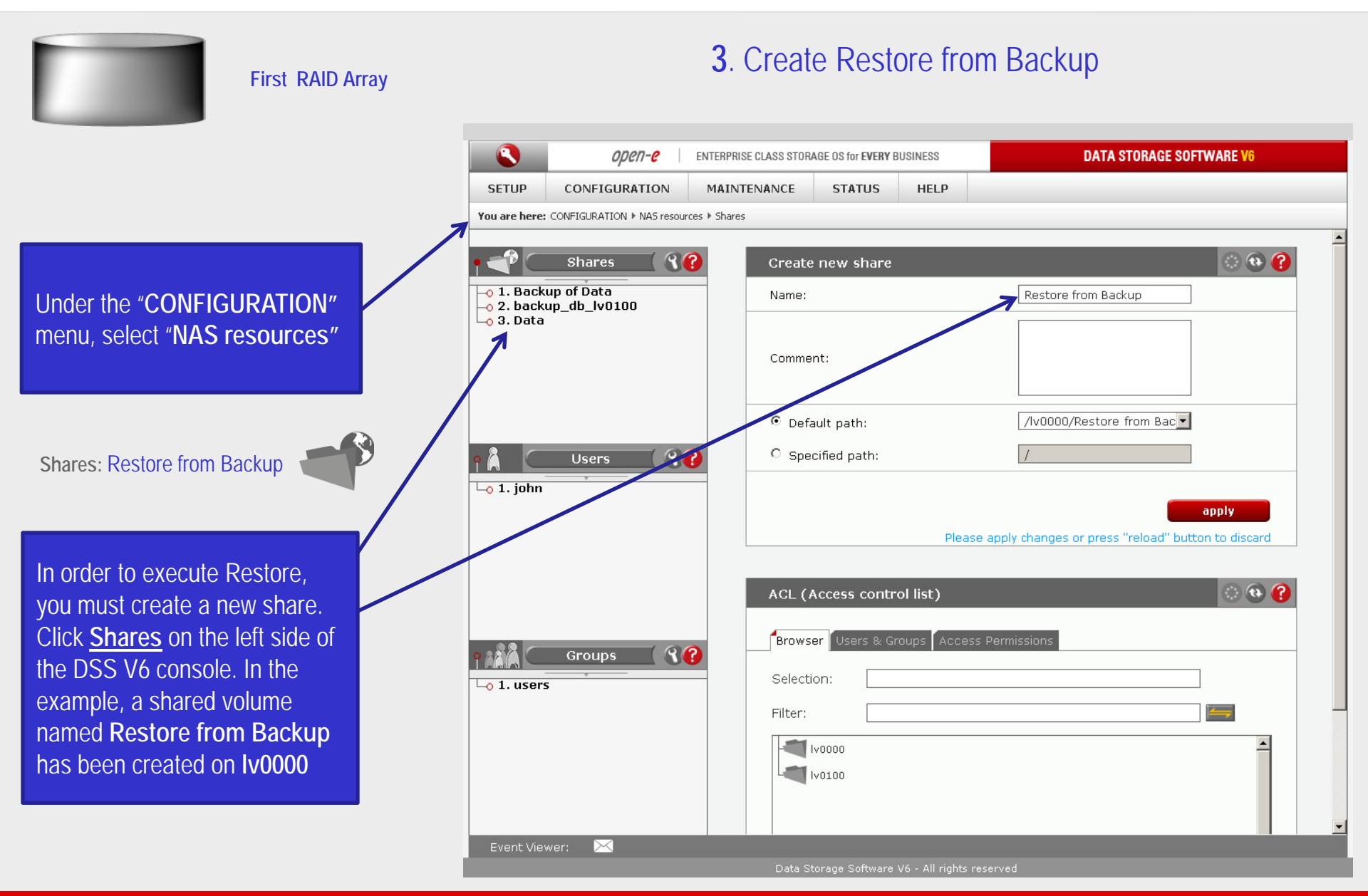

3.... Continue First RAID Array ٩ ореп-е ENTERPRISE CLASS STORAGE OS for EVERY BUSINESS DATA STORAGE SOFTWARE V6 SETUP CONFIGURATION MAINTENANCE STATUS HELP You are here: MAINTENANCE ▶ restore Create new restore task 🕐 🔁 🕜 Restore tasks 🗌 🦓 🌈 Backup tasks search Task • Device Under the "MAINTENANCE" File name contain menu, select "restore" Day Month Year From date -• • -• To date search Restore task: RestoreTask BackupTask 2010-10-09 21:41:13 VirtualTapesGroup In the "Create new restore Restore task name: RestoreTask task" function, check the box Restore to: Restore from Backup Overwrite files BackupTask. Enter a name for e always the Restore tasks name (e.g. C if newer C if older RestoreTask), and select the C never destination share in the run immediately after creation **Restore to** field. In this apply example, choose Restore from Please apply changes or press "reload" button to discard Backup share. Next, click on the apply button Event Viewer: X

upen-e

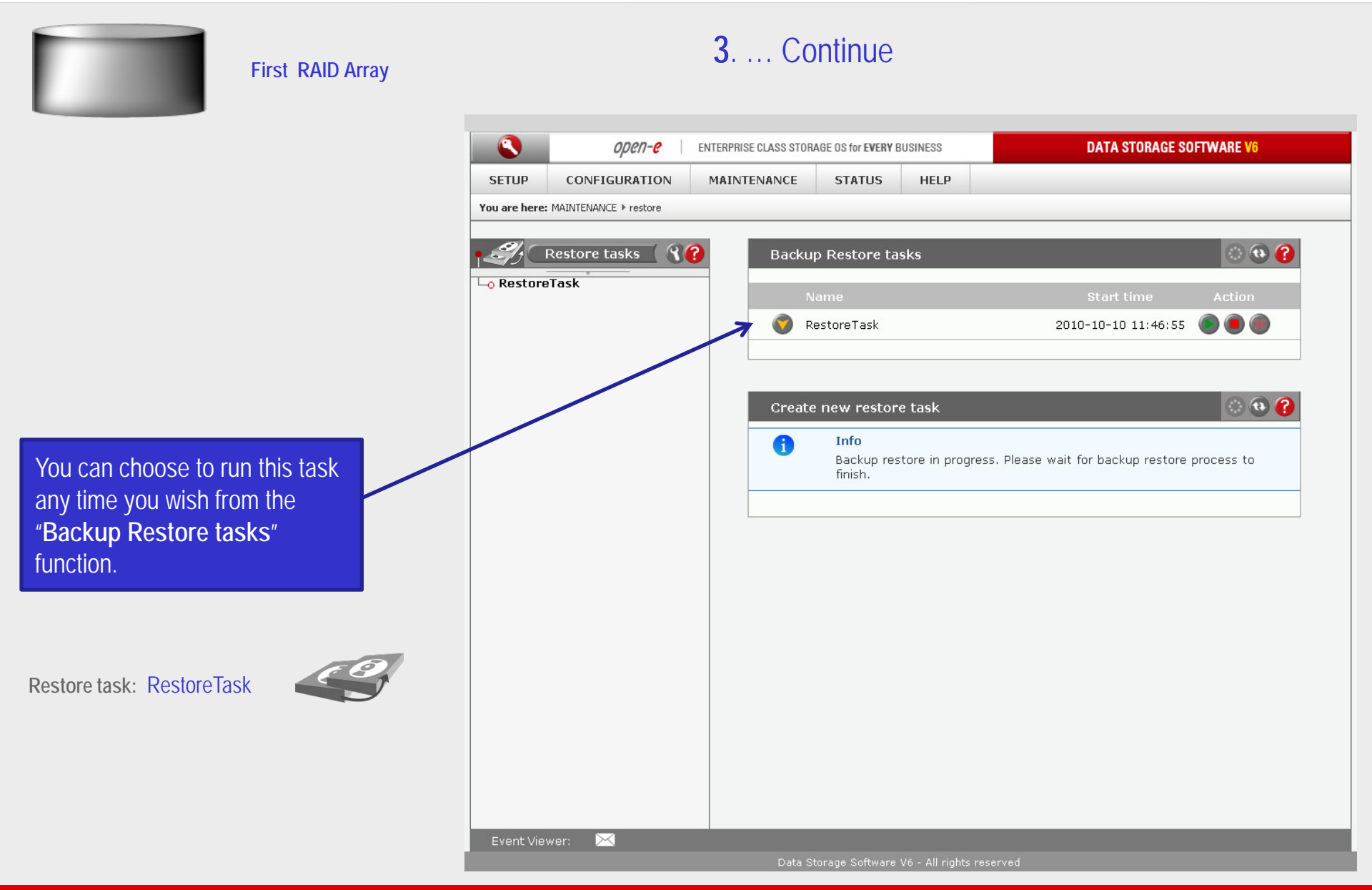

3. ... Continue First RAID Array ٩ ореп-е ENTERPRISE CLASS STORAGE OS for EVERY BUSINESS **DATA STORAGE SOFTWARE V6** SETUP CONFIGURATION MAINTENANCE STATUS HELP You are here: MAINTENANCE + restore + RestoreTask ି 🚯 🕜 87 Restore tasks Restore task Click on the "Restore Task" RestoreTask Backups: RestoreTask name Destination shares: Restore from Backup VirtualTapesGroup Device: Overwrite files: always 🛞 🚯 🕜 Remove restore task A Info Restore task is running. You must stop this task before you can remove Restore task: RestoreTask it. remove In the "Restore task" function there will be detailed information on the current restore task Event Viewer: X

Data Storage Software V6 - All rights reserve

#### www.open-e.com

0µ01-0

3.... Continue First RAID Array ореп-е ENTERPRISE CLASS STORAGE OS for EVERY BUSINESS DATA STORAGE SOFTWARE V6 CONFIGURATION SETUP MAINTENANCE STATUS HELP You are here: STATUS > tasks > Restore from backup Ð 🕜 8? Tasks **Running tasks** Under the "STATUS" menu, 👴 Backup Restore from backup select "tasks" and Restore 0 RestoreTask o Data Replication Restore from backup 2010-10-10 11:46:55 - Antivirus from backup - Volume Replication 🗕 Snapshots • Tasks log 2010-10-10 11:46:58 Restore from 0 RestoreTask OK Started Restore tasks: RestoreTask backup In the "Runnings tasks" function detailed information on the current Restore from backup task is displayed. Event Viewer: X

0pen-e

0µen-e

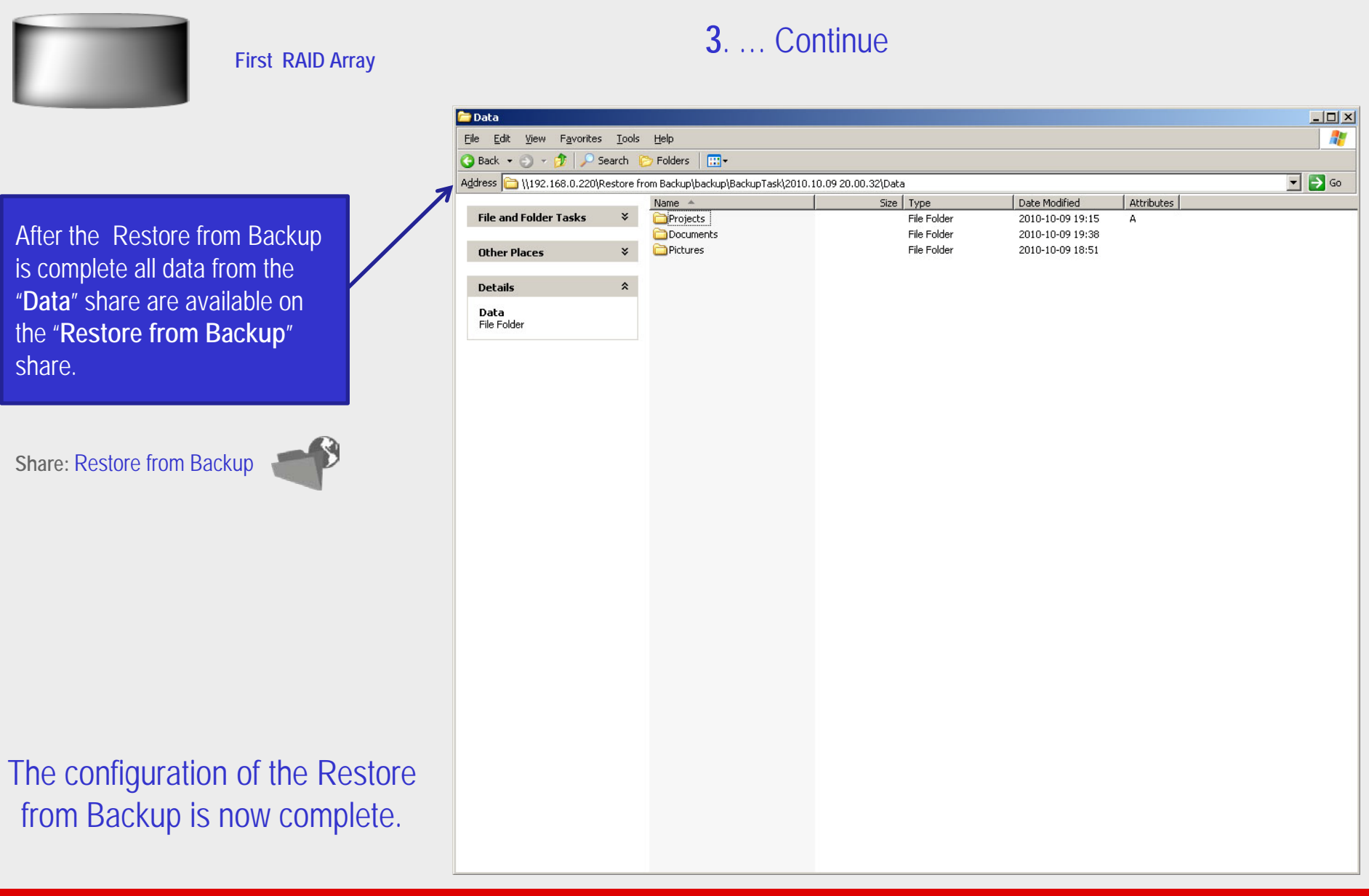

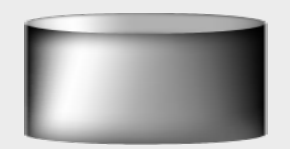

Iv0000".

**Snapshot** 

#### First RAID Array

**4**. Configure of the Data Replication

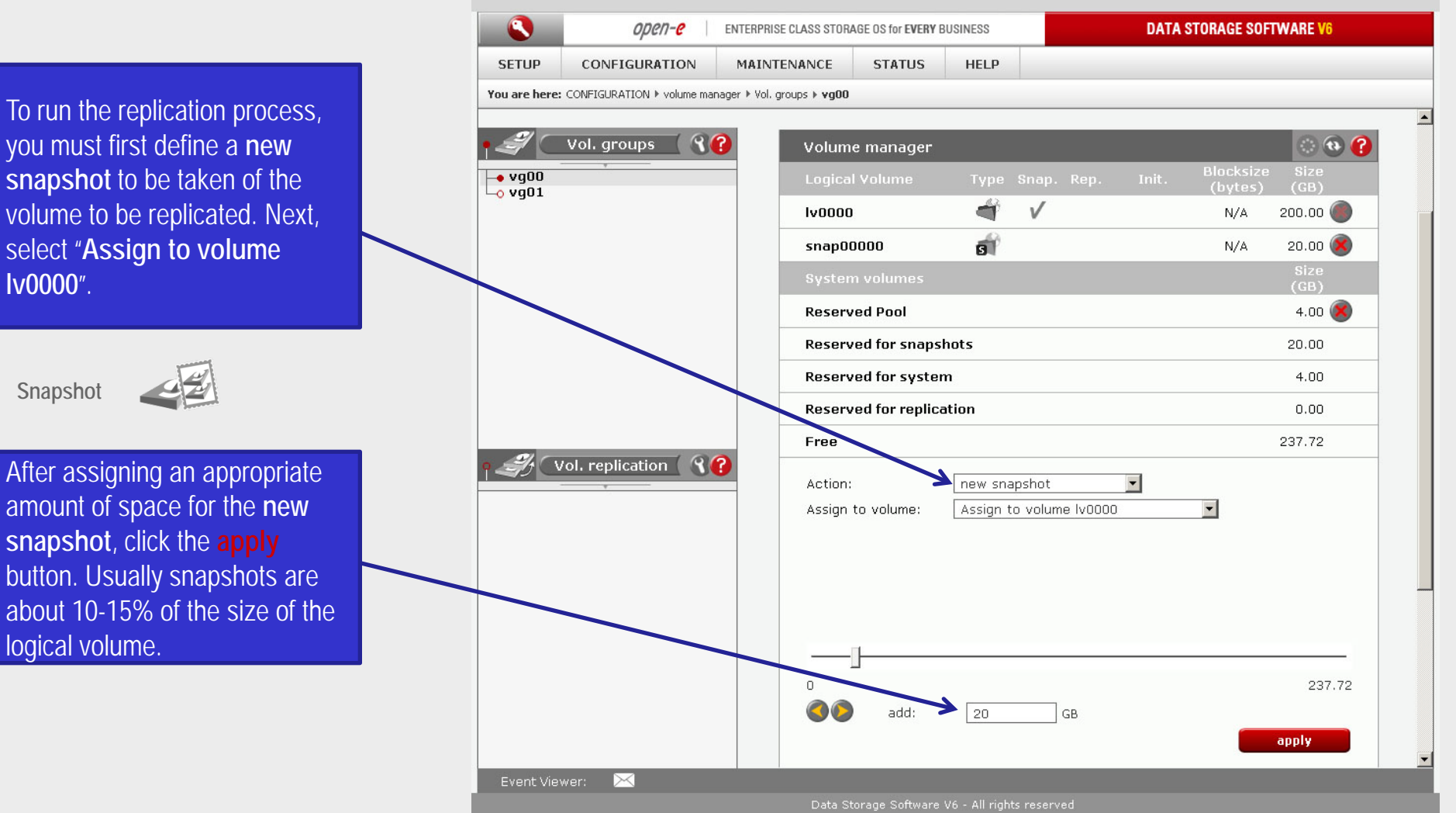

0µ01-0

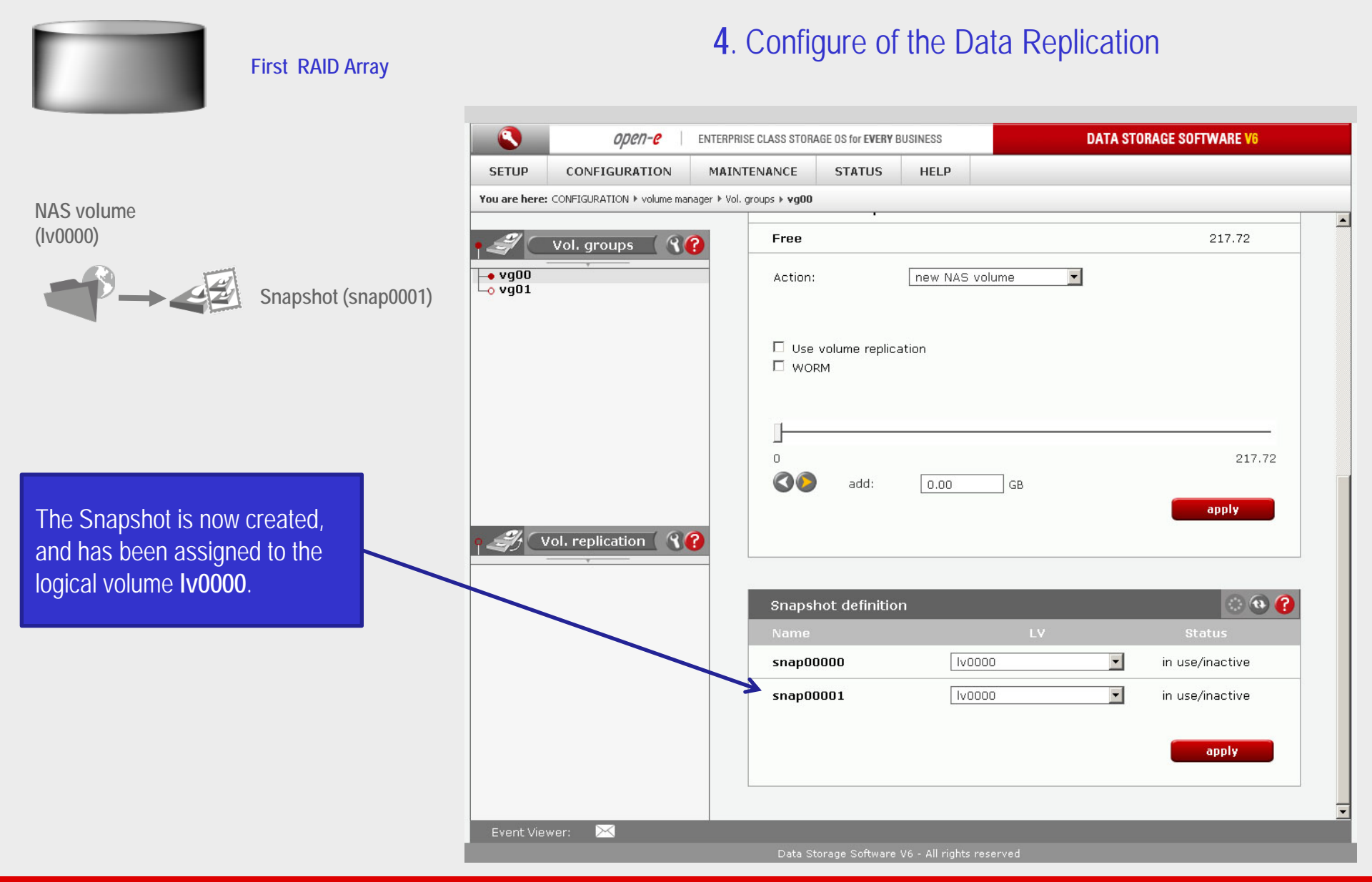

0pen-e 4. ... Continue First RAID Array ٩ ореп-е ENTERPRISE CLASS STORAGE OS for EVERY BUSINESS DATA STORAGE SOFTWARE V6 SETUP CONFIGURATION MAINTENANCE STATUS HELP You are here: CONFIGURATION ▶ NAS settings Under the "CONFIGURATION" menu, select "NAS settings" 🛞 🚯 😭 Data replication agent Enable Data replication Agent apply Please apply changes or press "reload" button to discard Antivirus setup 🛞 🚯 🕜 □ Use antivirus apply Check the Enable Data replication Agent box and 💮 🚯 🕜 Local backup settings click the **apply** button ✓ Use local backup Select backup database location: • Default share on LV: lv0100 -O Other share: -<choose share> ☑ Create database □ Move database apply

#### Event Viewer:

www.open-e.com

**Data Replication** 

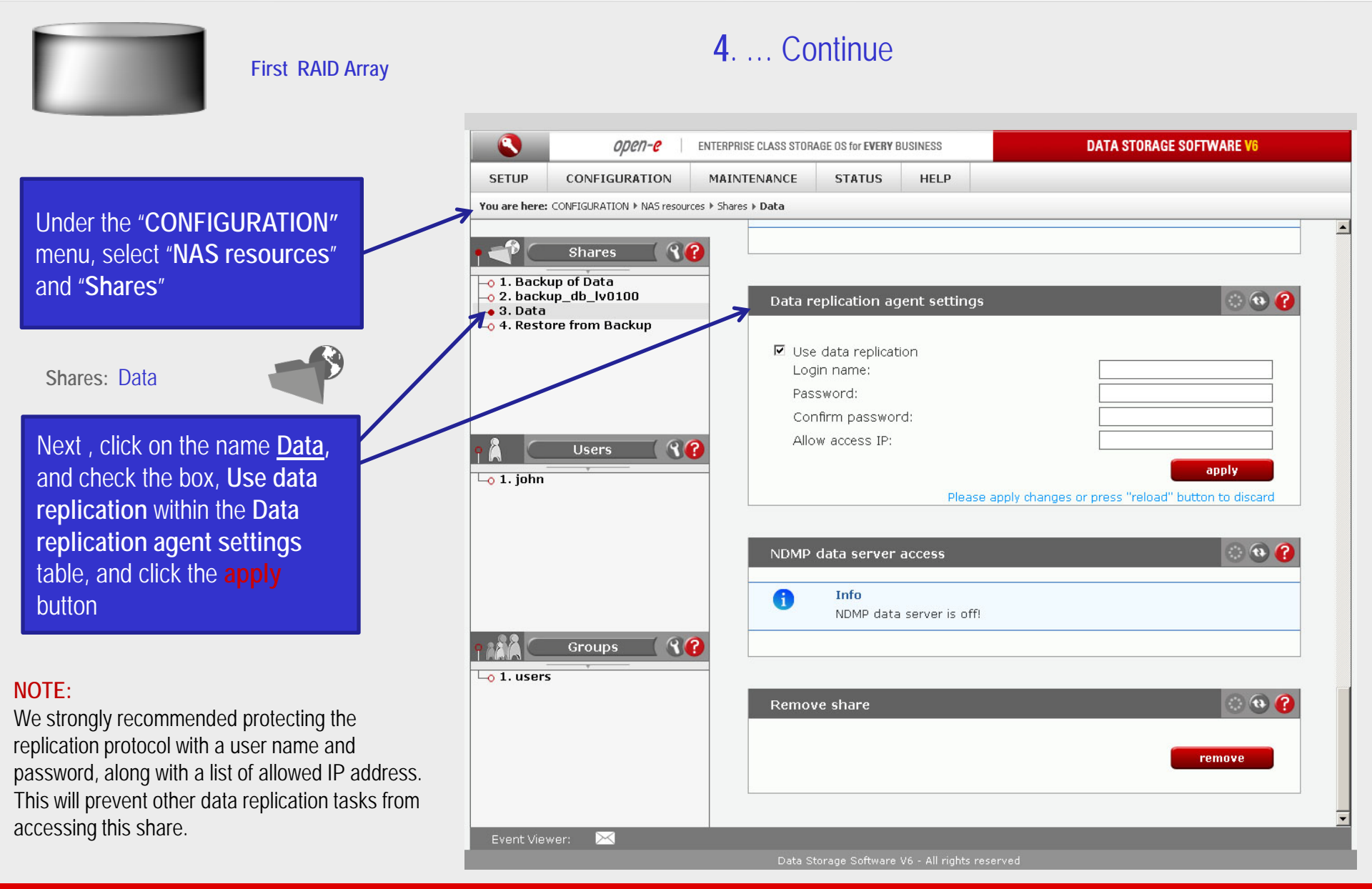

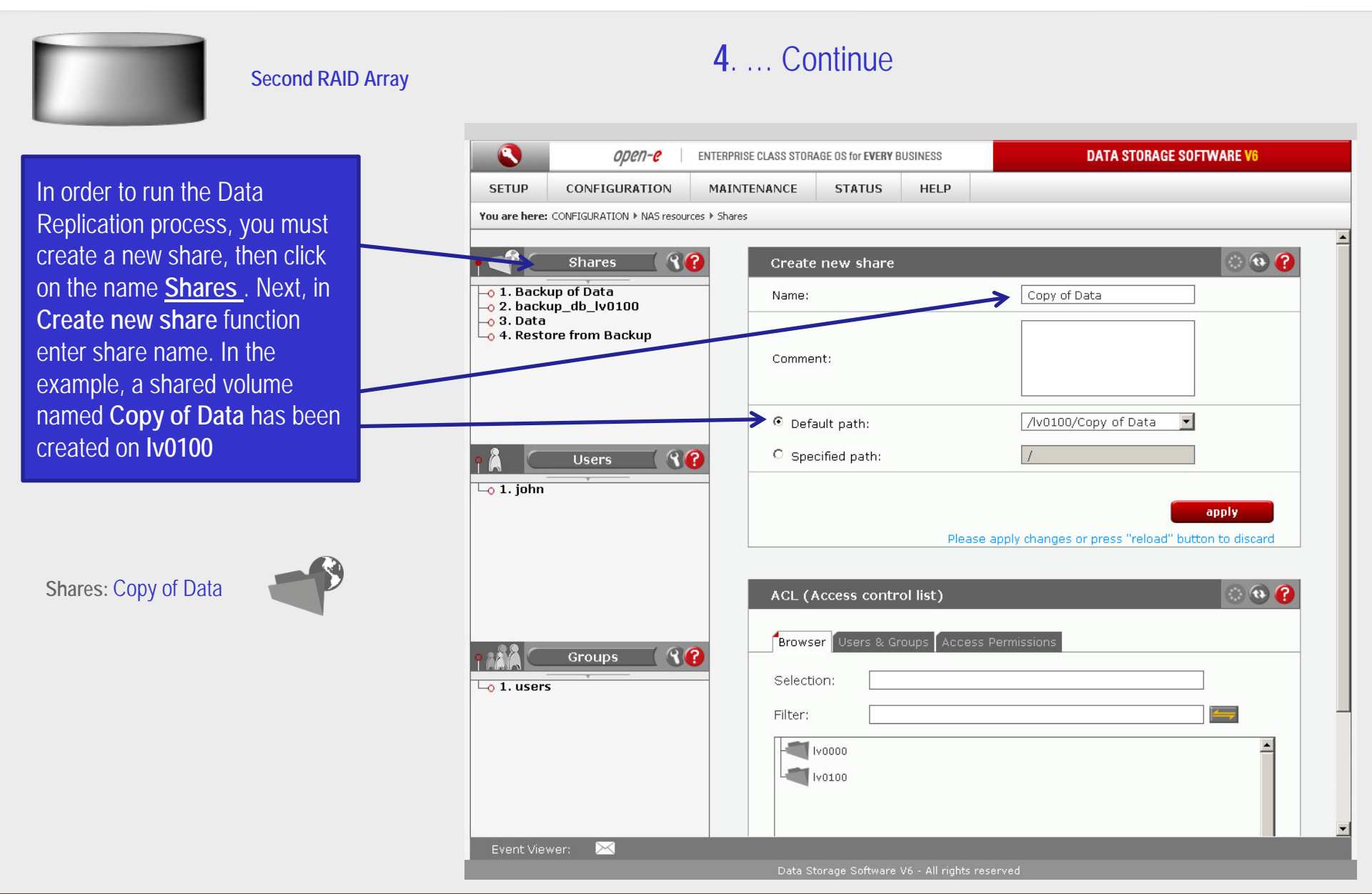

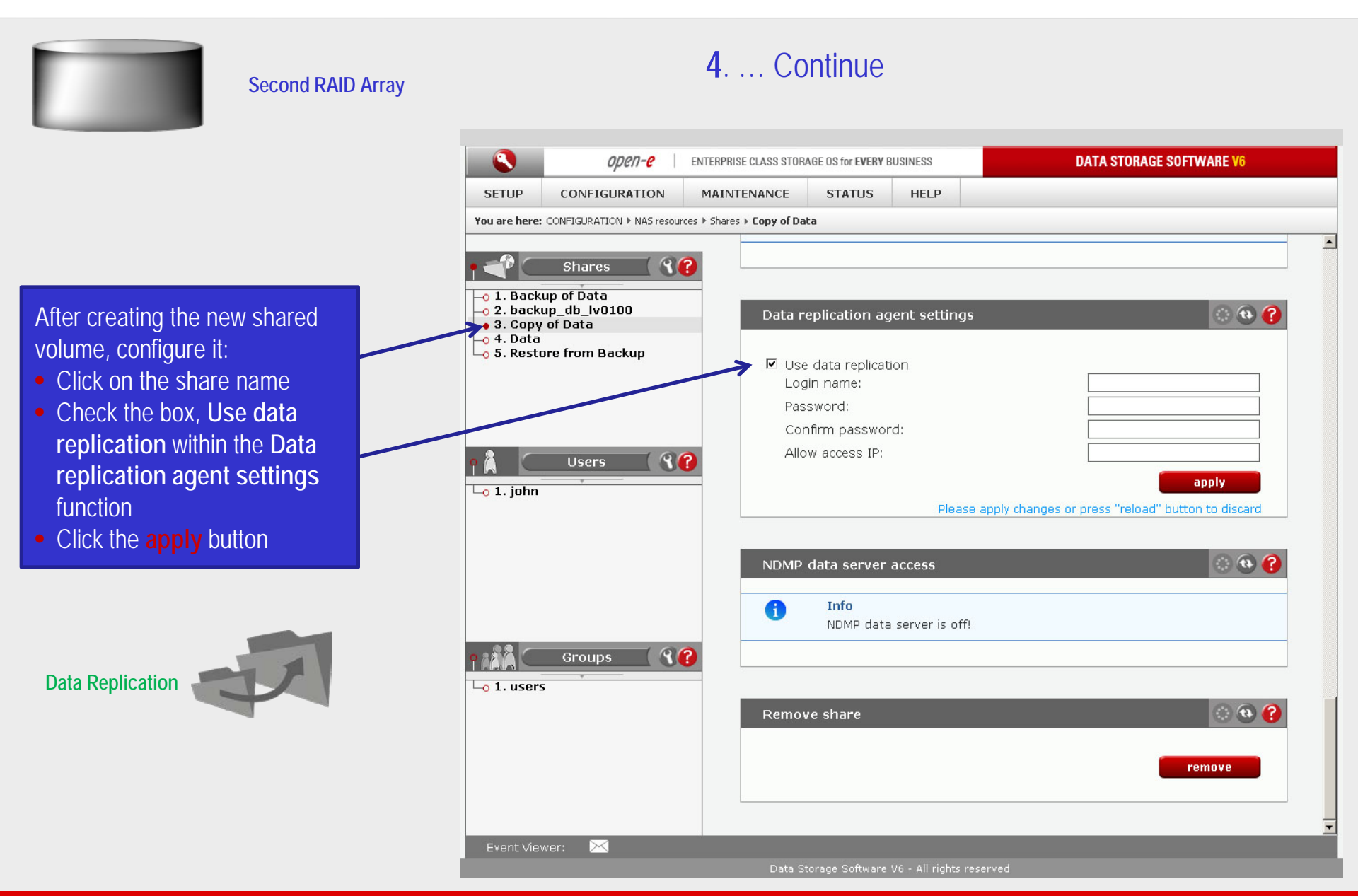

0pen-e

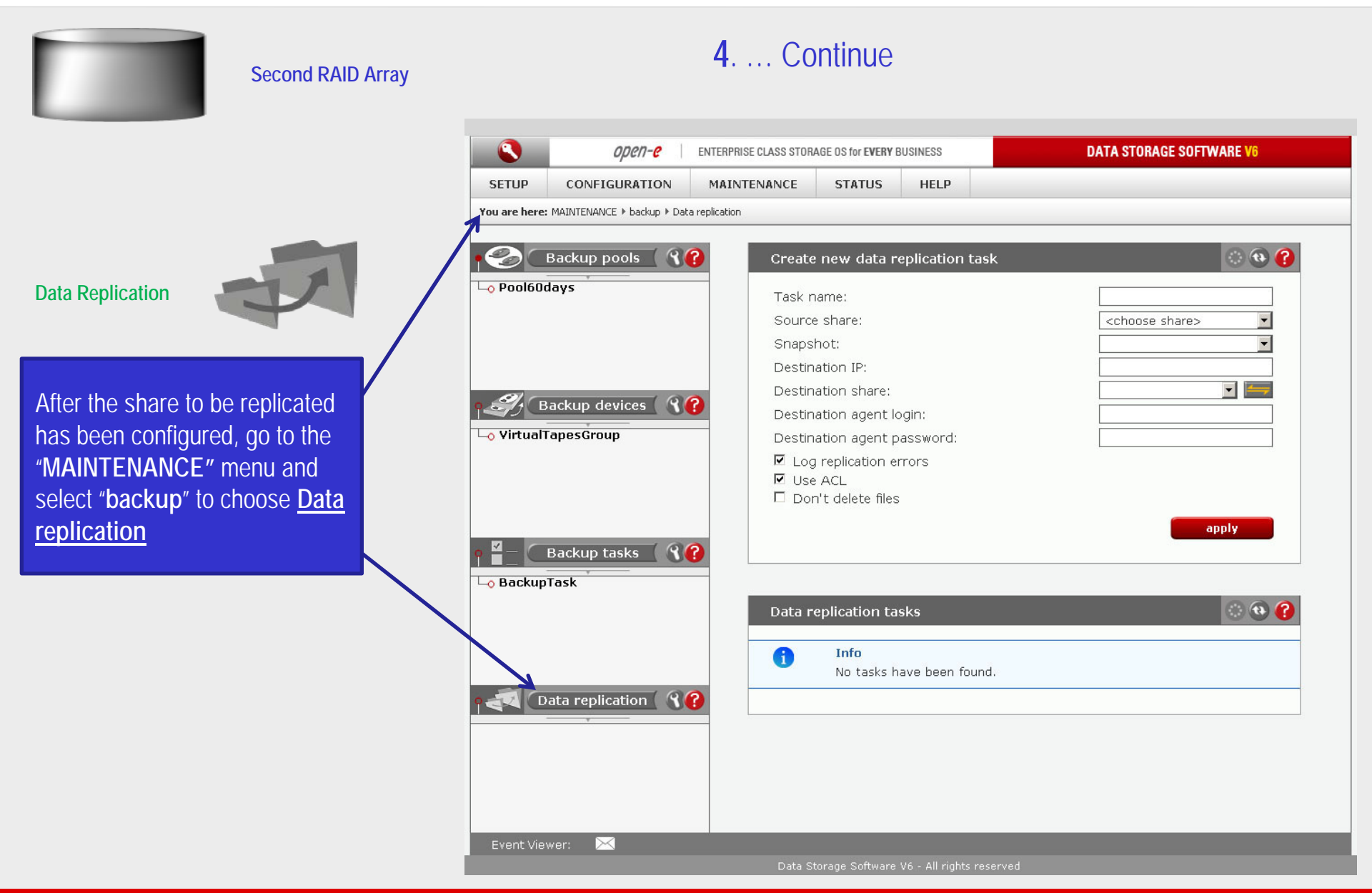

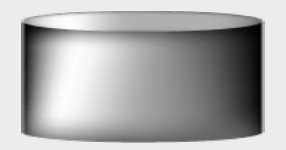

#### First RAID Array

Select the source share to be replicated. Under **Create new data replication task** function, enter a name for the task and select the source share to be replicated. In this example, for snapshot of the source share select **snap00001** 

In the Destination IP field, enter the IP address of the destination server (in this example, 192.168.0.220). Next, configure the Destination Share field by clicking on the isoton button. In this example, select the Copy of Data share. You can set the user name/password (if applicable) for the destination. Click on the apply button

| SETUD                   | CONFICURATION              | MAINTENANCE   | STATUS                    |                 |                                               |
|-------------------------|----------------------------|---------------|---------------------------|-----------------|-----------------------------------------------|
|                         |                            | Prativier     | 314103                    | HELP            |                                               |
| rou are nere            | MAINTENANCE / Dackup / Dac | a replicación |                           |                 |                                               |
| <b>%</b>                | Backup pools 🤇 🕄           | ? Create      | e new data r              | eplication task | 0 0 🕜                                         |
| - <mark>o</mark> Pool60 | days                       | Task r        | name:                     |                 | ReplicationTask                               |
|                         |                            | Source        | e share:                  |                 | Data                                          |
|                         |                            | Snaps         | hot:                      |                 | snap00001                                     |
|                         |                            | Destin        | ation IP:                 |                 | 192.168.0.220                                 |
|                         |                            | Destir        | ation share:              |                 | Copy of Data 💽 🚝                              |
|                         | ackup devices              | Destir        | ation agent l             | ogin:           |                                               |
| -• VirtualTapesGroup    |                            | Destin        | iation agent p            |                 |                                               |
|                         |                            | E Log         | g replication e           | rrors           |                                               |
|                         |                            | Use           | e ACL<br>p't delete filos |                 |                                               |
|                         |                            |               |                           | 2               |                                               |
|                         |                            |               |                           |                 | apply                                         |
|                         | Backup tasks               |               |                           | Please apply    | y changes or press "reload" button to discard |
| 👴 Backup                | Task                       |               |                           |                 |                                               |
|                         |                            | Data r        | eplication ta             | sks             | 💿 🔁 🕜                                         |
|                         |                            |               |                           |                 |                                               |
|                         |                            |               | Info<br>No tacks k        | ava boon found  |                                               |
| -                       |                            | 0             | NU (dsk5)                 | ave been tound. |                                               |
|                         | ata replication            |               |                           |                 |                                               |
|                         |                            |               |                           |                 |                                               |
|                         |                            |               |                           |                 |                                               |
|                         |                            |               |                           |                 |                                               |
|                         |                            |               |                           |                 |                                               |
|                         |                            |               |                           |                 |                                               |

4 Continue

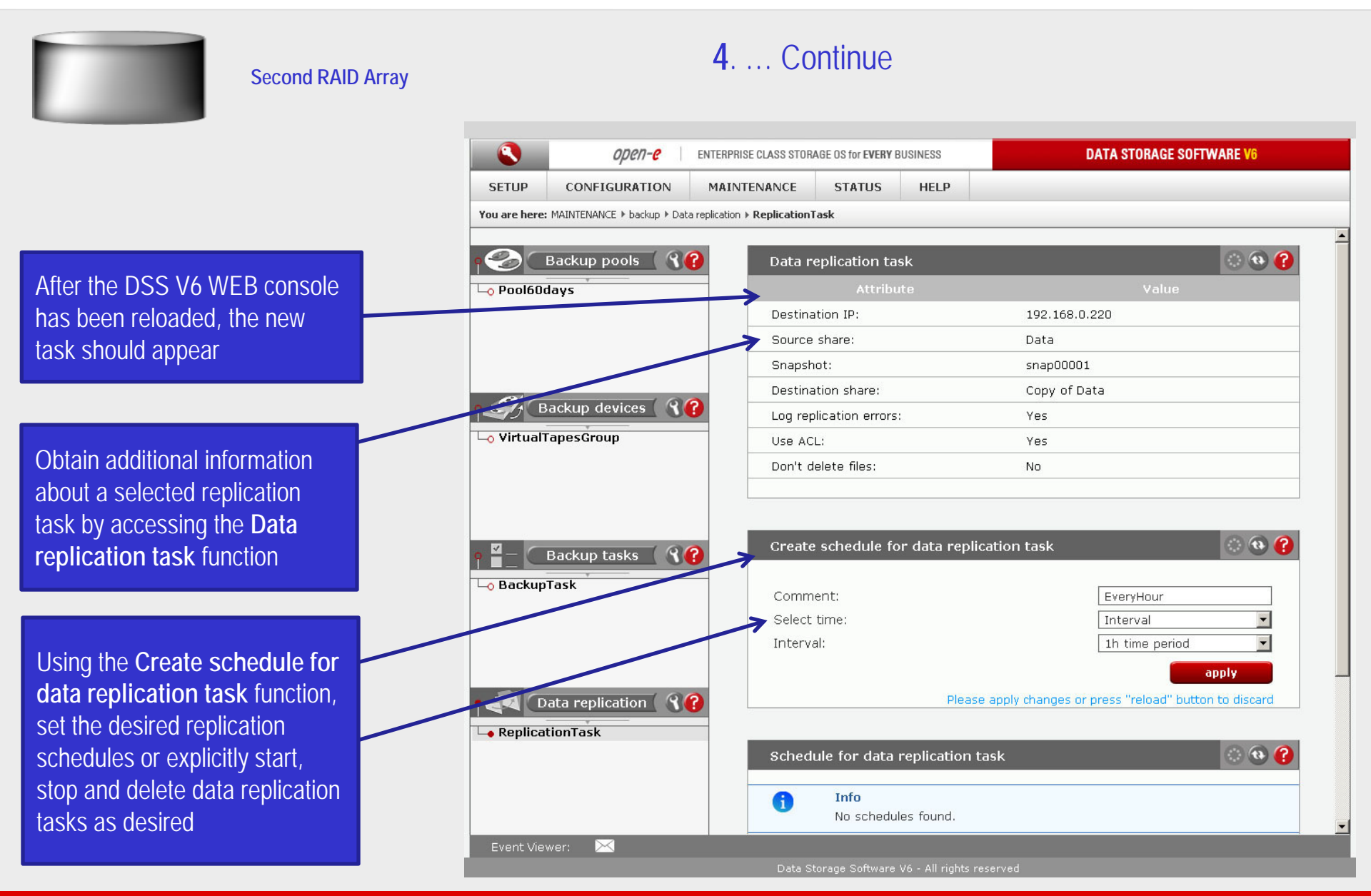

0µ01-0

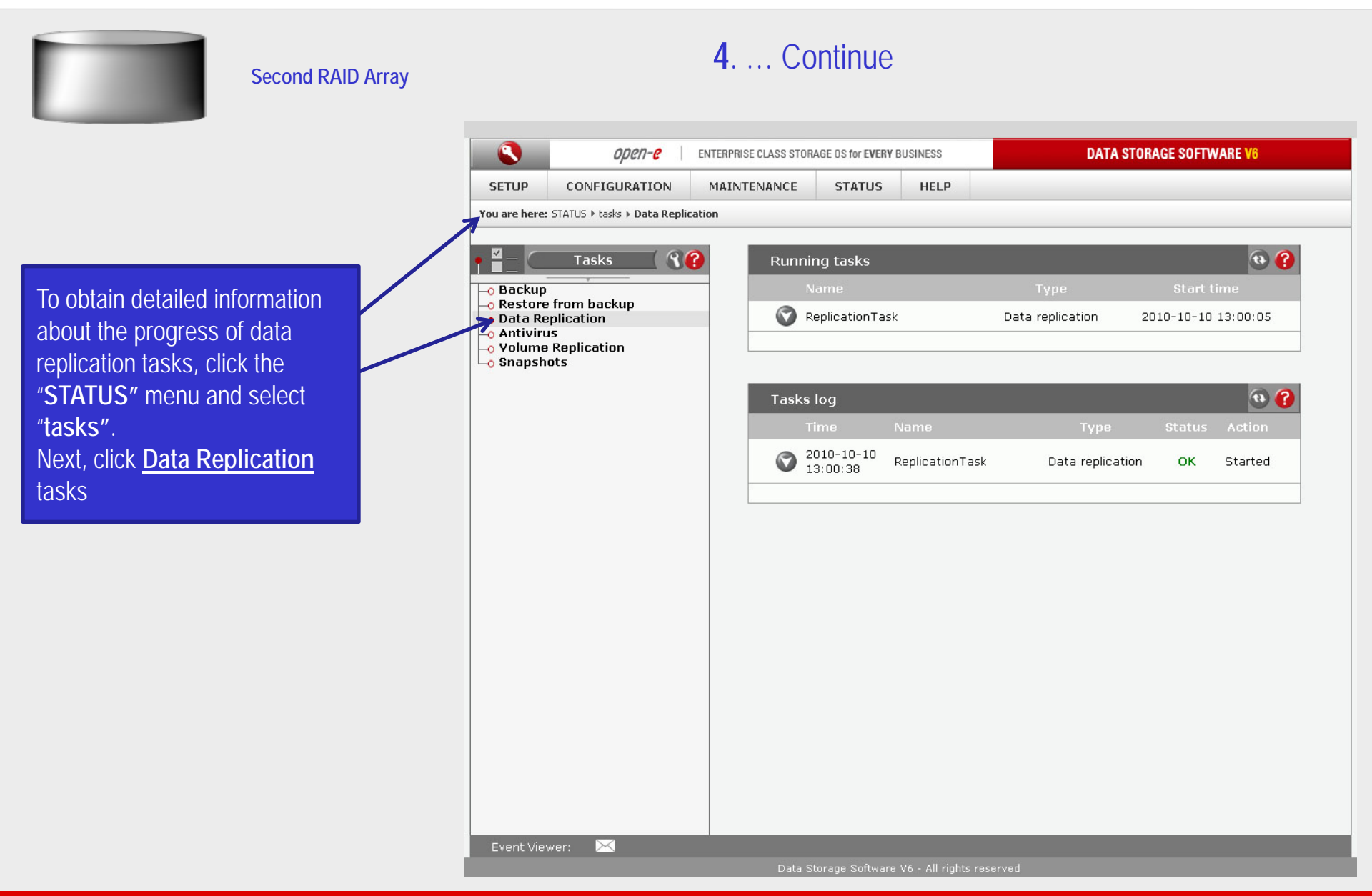

4. ... Continue Second RAID Array 🙀 Copy of Data on Data Storage Server (192.168.0.220) - 0 × File Edit View Favorites Tools Help 🔇 Back 🔹 🕤 👻 🏂 🔎 Search 🜔 Folders 🛛 🛄 🔹 💌 🔁 Go Address 😥 \\192.168.0.220\Copy of Data Size Type Date Modified Attributes Name 🔺 File and Folder Tasks ¥ Documents File Folder 2010-10-10 12:52 A Pictures File Folder 2010-10-09 18:51 А After the end of the Data Projects File Folder 2010-10-09 19:15 А Other Places ¥ Replication task all data from \$ Details the "Data" share are available Copy of Data on the "Copy of data" share. Share: Copy of Data The configuration of data replication is now complete.

0pen-e

open-e

## Thank you!

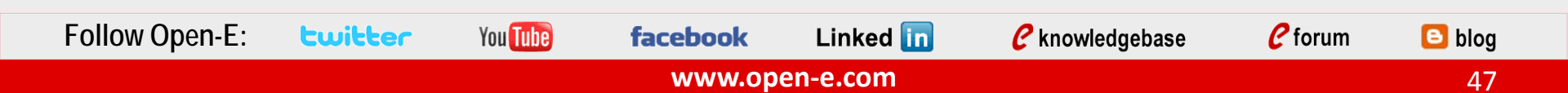